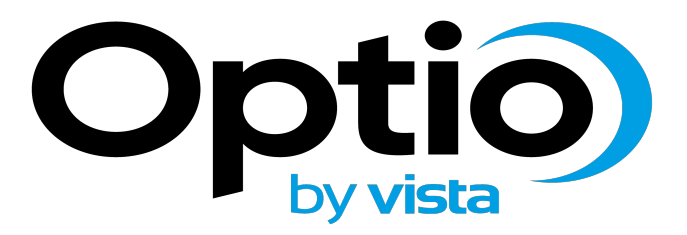

# **OPI Camera**

## User Guide

Please read this manual thoroughly before use and keep it handy for future reference.

## Before You Begin

Read these instructions before installing or operating this product.

• Note: This installation should be made by a qualified service person and should conform to local codes.

• This manual provides installation and operation information. To use this document, you must have the following minimum qualifications:

- A basic knowledge of CCTV systems and components
- A basic knowledge of electrical wiring, low-voltage electrical connections and IP networking/infrastructure

#### Intended use

Only use this product for its designated purpose; refer to the product specification and user documentation.

#### Customer Support

For assistance in installing, operating, maintaining and troubleshooting this product refer to this document and any other documentation provided. If you still have questions, please contact Norbain Technical Support and Sales:

Norbain SD, 210 Wharfedale Road, Winnersh Triangle, Wokingham, Berkshire RG41 5TP, England.

UK +44 (0) 118 912 5000 / Vista Technical Support +44 (0) 118 912 5125

• Note: You should be at the equipment and ready with details before calling Technical Support.

#### Conventions Used in this Manual

Boldface or button icons highlight command entries. The following WARNING, CAUTION and Note statements identify potential hazards that can occur if the equipment is not handled properly:

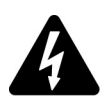

#### \* WARNING:

Improper use of this equipment can cause severe bodily injury or equipment damage.

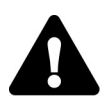

#### \* CAUTION:

Improper use of this equipment can cause equipment damage.

• Note: Notes contain important information about a product or procedure.

## This apparatus is manufactured to comply with the radio interference.

## CE

A Declaration of Conformity in accordance with the following EU standards has been made. The manufacturer declares that the product supplied with this document is compliant the provisions of the EMC Directive 2004/108/EC, the CE Marking Directive 93/68 EEC and all associated amendments.

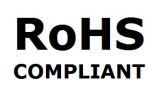

All lead-free products offered by the company comply with the requirements of the European law on the Restriction of Hazardous Substances (RoHS) directive: 2011/65/EU, which means our manufacture processes and products are strictly "lead-free" and without the hazardous substances cited in the directive.

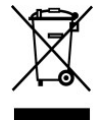

The crossed-out wheeled bin mark symbolizes that within the European Union the product must be collected separately at the product end-of-life. This applies to your product and any peripherals marked with this symbol. Do not dispose of these products as unsorted municipal waste.

\* This symbol indicates electrical warnings and cautions.

\*\* This symbol indicates general warnings and cautions.

NORBAIN SD reserves the right to make changes to the product and specification of the product from time to time without prior notice.

## WARNINGS AND CAUTIONS:

To reduce the risk of fire or electric shock, do not insert any metallic objects through the ventilation grills or other openings on the equipment.

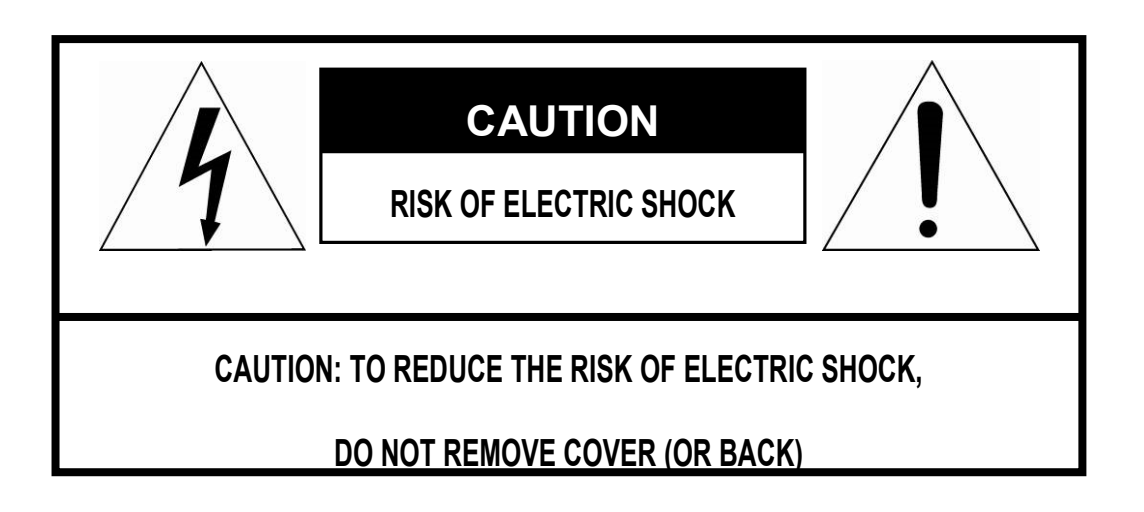

#### IMPORTANT SAFETY INSTRUCTIONS

- 1. Read these instructions.
- 2. Keep these instructions.
- 3. Heed all warnings.
- 4. Follow all instructions.
- 5. Clean only with dry cloth.
- 6. Do not block any ventilation openings. Install in accordance with the manufacturer's instructions.
- 7. Do not install near any heat sources such as radiators, heat registers, stoves, or other apparatus (including amplifiers) that produce heat.
- 8. Do not defeat the safety purpose of the polarized or grounding-type plug. A polarized plug has two blades with one wider than the other. A grounding type plug has two blades and a third grounding prong. The wide blade or the third prong is provided for your safety. If the provided plug does not fit into your outlet, consult an electrician for replacement of the obsolete outlet.
- 9. Protect the power cord from being walked on or pinched particularly at plugs, convenience receptacles, and the point where they exit from the apparatus.
- 10. Only use attachments/accessories specified by the manufacturer.
- 11. Unplug this apparatus during lightning storms or when unused for long periods of time.
- 12. Refer all servicing to qualified service personnel. Servicing is required when the apparatus has been damaged in any way, such as power-supply cord or plug is damaged, liquid has been spilled or objects have fallen into the apparatus, the apparatus has been exposed to rain or moisture, does not operate normally, or has been dropped.
- 13. CAUTION THESE SERVICING INSTRUCTIONS ARE FOR USE BY QUALIFIED SERVICE PERSONNEL ONLY. TO REDUCE THE RISK OF ELECTRIC SHOCK DO NOT PERFORM ANY SERVICING OTHER THAN THAT CONTAINED IN THE OPERATING INSTRUCTIONS UNLESS YOU ARE QUALIFIED TO DO SO.
- 14. Use satisfy clause 2.5 of IEC60950-1/UL60950-1 or Certified/Listed Class 2 power source only.

#### CE COMPLIANCE STATEMENT

#### WARNING

This is a Class A product. In a domestic environment this product may cause radio interference in which case the user may be required to take adequate measures.

## **Table of Contents**

| 1<br>2 | Pro<br>Initi | duct R<br>al Con | ange Overview<br>Ifig          | 1<br>2 |
|--------|--------------|------------------|--------------------------------|--------|
| -      | 2.1          | De               | vice Initialization            | 2      |
|        | Cor          | nfiq To          | ol - Initialization            | 2      |
|        | We           | b Brow           | /ser - Initialization          | 4      |
|        | 2.2          | Lo               | gin and Logout                 | 6      |
|        |              | 2.2.1            | Log in via web Interface       | 6      |
|        |              | 2.2.2            | Logout                         | 7      |
|        |              | 2.2.3            | Reset Password                 | 7      |
| 3      | Live         |                  |                                |        |
|        | 3.1          | En               | code setup bar                 | 10     |
|        | 3.2          | Sy               | stem menu                      | 11     |
|        | 3.3          | Vic              | leo window function option bar | 11     |
|        | 3.4          | Vic              | leo Window Setup               | 11     |
|        |              | 3.4.1            | Image Adjustment               | 12     |
|        |              | 3.4.2            | Zoom and Focus                 | 13     |
| 4      | Play         | /back (          | not applicable to all models)  | 15     |
|        | 4.1          | Pla              | ayback                         | 15     |
|        |              | 4.1.1            | Function of Play               | 16     |
|        |              | 4.1.2            | Playback File                  | 16     |
|        |              | 4.1.3            | Playback Clips                 | 18     |
|        |              | 4.1.4            | Record Type                    | 18     |
|        |              | 4.1.5            | Progress Bar                   | 19     |
|        |              | 4.1.6            | Assistant Function             | 19     |
|        |              | 4.1.7            | Snapshot Type                  | 19     |
| 5      | Setu         | q                |                                | 20     |
|        | 5.1          | Ca               | mera                           | 20     |
|        |              | 5.1.1            | Conditions                     | 20     |
|        |              | 5.1.2            | Video                          | 29     |
|        | 5.2          | Ne               | twork                          | 37     |
|        |              | 5.2.1            | TCP/IP                         | 37     |
|        |              | 5.2.2            | PORT                           | 39     |
|        |              | 5.2.3            | PPPoE                          | 40     |
|        |              | 5.2.4            | DDNS                           | 41     |
|        |              | 5.2.5            | SMTP (e-mail)                  | 43     |
|        |              | 5.2.6            | UpnP                           | 44     |
|        |              | 5.2.7            | Bonjour                        | 45     |
|        |              |                  |                                | iv     |

| 5.     | 2.8  | Multicast                                            | 45 |
|--------|------|------------------------------------------------------|----|
| 5.     | 2.9  | 802.1x                                               | 46 |
| 5.     | 2.10 | QoS                                                  | 47 |
| 5.3    | Eve  | ent                                                  | 49 |
| 5.     | 3.2  | Abnormity                                            | 55 |
| 5.4    | Sto  | prage Management (only available on selected models) | 57 |
| 5.     | 4.1  | Schedule                                             | 57 |
| 5.     | 4.2  | Destination                                          | 60 |
| 5.     | 4.3  | Record control                                       | 62 |
| 5.5    | Sys  | stem                                                 | 63 |
| 5.     | 5.1  | General                                              | 63 |
| 5.     | 5.2  | Account                                              | 65 |
| 5.     | 5.3  | IP filter                                            | 69 |
| 5.     | 5.4  | HTTPs                                                | 69 |
| 5.     | 5.5  | Default                                              | 77 |
| 5.     | 5.6  | Import/Export                                        | 77 |
| 5.     | 5.7  | Auto Maintenance                                     | 78 |
| 5.     | 5.8  | Upgrade                                              | 78 |
| 5.6    | Info | ormation                                             | 79 |
| 5.     | 6.1  | Version                                              | 79 |
| 5.     | 6.2  | Log                                                  | 79 |
| 5.     | 6.3  | Online User                                          | 80 |
| Alarm. |      |                                                      |    |
| Log ou | ıt   |                                                      | 83 |

## 1 Product Range Overview

High resolution 4MP network camera with integrated IR illumination for use in internal and external environments. Supports H.264 and H.265 compression with dual stream encoding that can be configured to a variety of resolutions, bit rates and frame rates.

## 2 Initial Config

The following section in the manual covers the initial configuration, which includes the initialization process, device login, web interface and password reset.

2.1 Device Initialization

It is essential to implement device initialization when using the camera for the first time. The camera can be initialized via the "config tool" or through a web browser.

Note: In order to guarantee device security, please keep the admin login password in a safe place after the device has been initialized, it is recommended to modify the password regularly.

## **Config Tool - Initialization**

Open the "config tool" on a computer connected to the camera network.

Select <sup>III</sup> to enter the search interface where you can find and modify IP address, click <sup>OD</sup> to refresh search, the system will display connected devices alongside basic information (default IP, MAC address and firmware version).

| Ņ        |      | 1        | Devi          | ces found      |           | •            | 🗘 Search setting |                   |          |       |          |
|----------|------|----------|---------------|----------------|-----------|--------------|------------------|-------------------|----------|-------|----------|
| (IP)     |      | All      | II<br>N       | PC 🔳<br>VR 📃 C | SD        | DVR          | Uninitialized    | IPV4 -            |          |       | ٩        |
| <u> </u> |      | NO.      | Status        | Туре           | Model     | 1            | P                | MAC               | Version  | Opera | ate      |
| Do.      |      | 1        | Uninitialized | IPC            | IP Camer  | а            | 192.168.1.108    | 38:af:29:63:ab:41 |          | 0     | 00       |
| ×        |      |          |               |                |           |              |                  |                   |          |       |          |
| T        |      |          |               |                |           |              |                  |                   |          |       |          |
|          |      |          |               |                |           |              |                  |                   |          |       |          |
|          |      |          |               |                |           |              |                  |                   |          |       |          |
|          |      |          |               |                |           |              |                  |                   |          |       |          |
|          |      |          |               |                |           |              |                  |                   |          |       |          |
|          |      |          |               |                |           |              |                  |                   |          |       |          |
|          | 谢 In | itialize | •             | Modify IP      | * 0 devid | ces selected |                  | 📥 Import          | ≜ Export | + Add | 📋 Delete |

Select the devices that need initialization and click Initialize. The system will display the Device Initialization interface, confirmation of devices to be initialized is required.

|     |      | 1 unit(s) of | device have not b | een initialized   |         |
|-----|------|--------------|-------------------|-------------------|---------|
| NO. | Туре | Model        | IP                | MAC               | Version |
| 1   | IPC  | IP Camera    | 192.168.1.108     | 38:af:29:63:ab:41 |         |
|     |      |              |                   |                   |         |
|     |      |              |                   |                   |         |
|     |      |              |                   |                   |         |
|     |      |              |                   |                   |         |
|     |      |              |                   |                   |         |
|     |      |              |                   |                   |         |

Set a new admin user password and email, and then click Initialize.

| Username         | admin                                                                                                    |
|------------------|----------------------------------------------------------------------------------------------------|
| New Password     |                                                                                                    |
|                  | Weak Medium Strong                                                                                                    |
| Confirm Password |                                                                                                    |
|                  | The password shall be 8-32 digits. It is a combination<br>of number(s),letter(s),symbol(s) with at least two kinds<br>of them. |
| Email Address    | (for password rese                                                                                                    |
|                  |                                                                                                    |

| Parameter           | Note                                                                                                    |
|---------------------|----------------------------------------------------------------------------------------------------|
| User name           | The default user name is admin                                                                                                    |
| Password            | The password ranges from 8 to 32 digitals. It can contain letters,                                                                                                    |
| Confirm<br>password | numbers and special characters (excluding "", "", "", ".", "&"). The password shall contain at least two categories. Strong passwords are reccomended.                                         |
| Email               | Input an email address for password reset. If the password is forgetten<br>in the future, you will need to input the security code received via<br>assigned email to reset the admin password. |

Click Initialization, the system begins to initialize the device;

- means initialization has been successful
- A means initialization has failed. Click the icon to check more details.

Click OK to complete device initialization.

#### Web Browser - Initialization

Open Internet Explorer, input camera IP address into the address bar and click Enter. The system will display the Device Initialization interface when connected to for the first time.

The default IP address is 192.168.1.108.

| Device Initialization                                                                                                    |                                                                                                    |
|----------------------------------------------------------------------------------------------------|----------------------------------------------------------------------------------------------------|
| Username<br>Password                                                                                                    | admin The minimum pass phrase length is 8 characters                                                                           |
| Confirm Password                                                                                                    | Weak         Middle         Strong           Use a password that has 8 to 32 characters, it can be a combination of letter(s), |
|                                                                                                    | number(s) and symbol(s) with at least two kinds of them.(please do not use special symbols like ' " ; : & )                    |
| Leven and the set of the set of | To reset password, please input properly or update in time.                                                                    |
|                                                                                                    | Save                                                                                                    |

Set a new admin user password and email, and then click Save.

| Parameter           | Note                                                                                                    |
|---------------------|----------------------------------------------------------------------------------------------------|
| User name           | The default user name is admin                                                                                                    |
| Password            | The password ranges from 8 to 32 digitals. It can contain letters,                                                                                                    |
| Confirm<br>password | numbers and special characters (excluding "", "", "", ".", "&"). The password shall contain at least two categories. Strong passwords are reccomended.                                         |
| Email               | Input an email address for password reset. If the password is forgetten<br>in the future, you will need to input the security code received via<br>assigned email to reset the admin password. |

P2P QR code will be displayed and the option to disable quick remote setup. Select according to installation requirements and click Next.

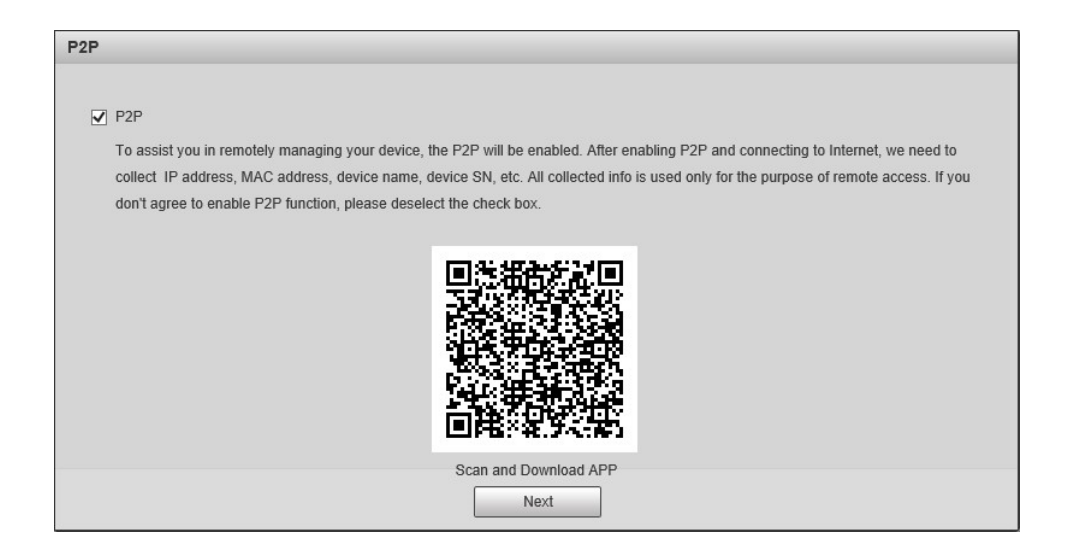

From the Online Upgrade screen you can select "Auto-check for upgrade" the system will automatically check for firmware updates daily, this options needs to be set according to the installation requirements.

| Online Upgrade                                                                                                    |
|----------------------------------------------------------------------------------------------------|
|                                                                                                    |
| ✓ Auto-check for updates                                                                                                    |
| Automatically notify me when updates are available. The system checks for updates daily.                                                  |
| To inform you of the latest formulae unavoidee for your device, we need to sellest device info much as ID address, device name, formulae  |
| version, device SN, etc. All collected info is used only for the purposes of verifying device validity and pushing upgrade notifications. |
|                                                                                                    |
|                                                                                                    |
|                                                                                                    |
|                                                                                                    |
|                                                                                                    |
|                                                                                                    |
|                                                                                                    |
| Save                                                                                                    |

Click Save and device initialization is completed.

## 2.2 Login and Logout

After the initialization process and the admin password has been set, open a web browser and enter the device IP address to proceed to the login screen.

## 2.2.1 Log in via web Interface

The admin user will have full access to make changes within the device configuration.

Open a web browser, input the cameras IP address into the address bar and then press Enter. The Login interface show below will be displayed once the camera is connected.

| IP Camera                    |                  |
|------------------------------|------------------|
| Username: admin<br>Password: | Forgot password? |
| Login Can                    | cel              |

Username = admin Password = as per initialization

Click Login.

Note: You will be prompted to install a plug-in when logging into the system for the first time, please download and install the plug-in according to on screen prompts.

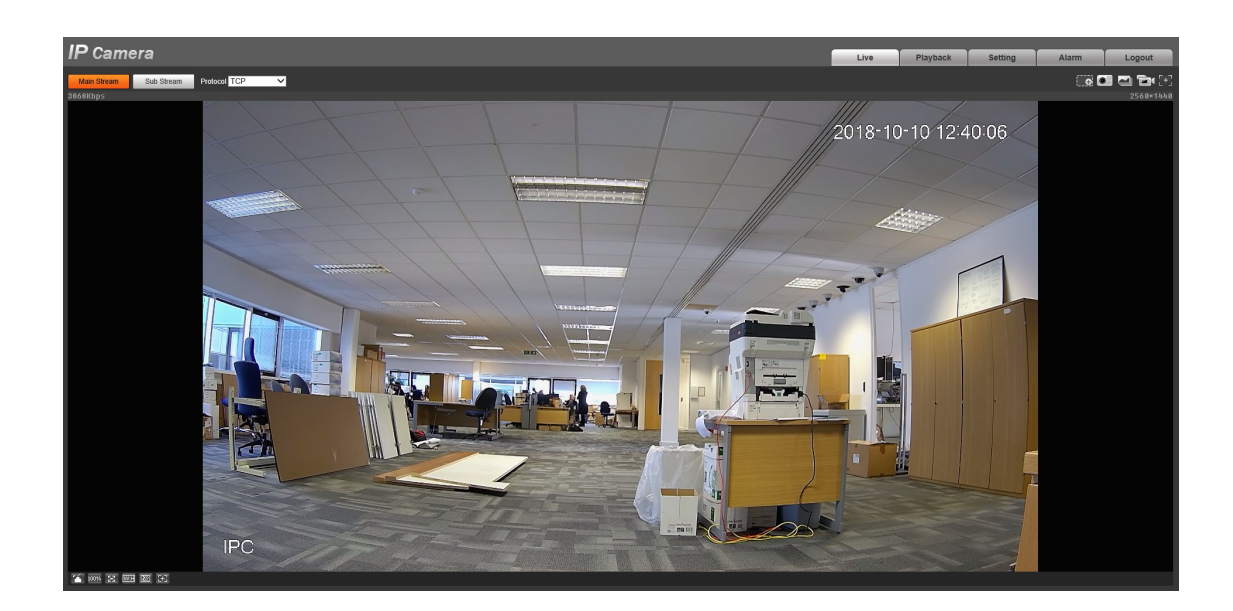

Once the plug-in has been installed, the Live video interface will be displayed.

## 2.2.2 **Logout**

The Logout option is located in the top right corner of the display, selecting Logout will return the user to the web login interface.

## 2.2.3 Reset Password

If the admin password has been misplaced this can be reset via the email address setup during initialization.

Open internet explorer browser, input camera IP address in the address bar and click Enter. The system will display the Login interface after it is successfully connected.

| IP Camera                    |                  |
|------------------------------|------------------|
| Username: admin<br>Password: | Forgot password? |
| Login Cano                   | 201              |

## Click Forgot password?

The system will display the interface of Reset Password.

| Reset the pas<br>SN: 4F023BCY.<br>QR code: | AGOC8D8                                                                                                    |
|--------------------------------------------|----------------------------------------------------------------------------------------------------|
|                                            | Indee of commonly is a compared with the second second secon |
|                                            | The security code will be delivered to a***@norbain.com                                                                                                    |
| Security code:                             |                                                                                                    |
|                                            | Cancel Next                                                                                                    |

Using the mobile APP scan the QR code following the prompts on the reset password interface. A security code will be sent to the registered email address. Input the security code and click Next.

Caution:

- The security code will be valid for a 24 hour period.
- Should you fail to input security code correctly more than three times the reset procedure will need to be restarted.

| Prompt                                                                                                    |                                                                                            |
|----------------------------------------------------------------------------------------------------|--------------------------------------------------------------------------------------------|
| In order to provide a secure password reset environment, we need to collect your e-mail ad<br>All collected info is used only for the purposes of verifying device validity and sending a security co<br>the operation? | dress, device MAC address, device SN, etc.<br>de to you. Do you agree and want to continue |
| OK Cancel                                                                                                    |                                                                                            |

Click Next. The system will display page two of the password reset interface, here a new password can be setup.

| Username         | admin                                                                                                    |  |
|------------------|----------------------------------------------------------------------------------------------------|--|
| Password         | Weak         Middle         Strong           Use a password that has 8 to 32 characters, it can be a combination of letter(s), number(s) and symbol(s) with at least two kinds of them.         (classe de patters patters) |  |
| Confirm Password |                                                                                                    |  |

Reset Password then Confirm Password and click Save. The system will return to the login interface.

| Parameter           | Note                                                                                                    |  |
|---------------------|----------------------------------------------------------------------------------------------------|--|
| User name           | The default user name is admin                                                                                                    |  |
| Password            | The password ranges from 8 to 32 digitals. It can contain letters,                                                                                                    |  |
| Confirm<br>password | numbers and special characters (excluding "", "", ";", ":", "&"). The password shall contain at least two categories. Strong passwords are reccomended.                                        |  |
| Email               | Input an email address for password reset. If the password is forgetten<br>in the future, you will need to input the security code received via<br>assigned email to reset the admin password. |  |

## 3 Live

After logging in, you can view video in the live monitor window.

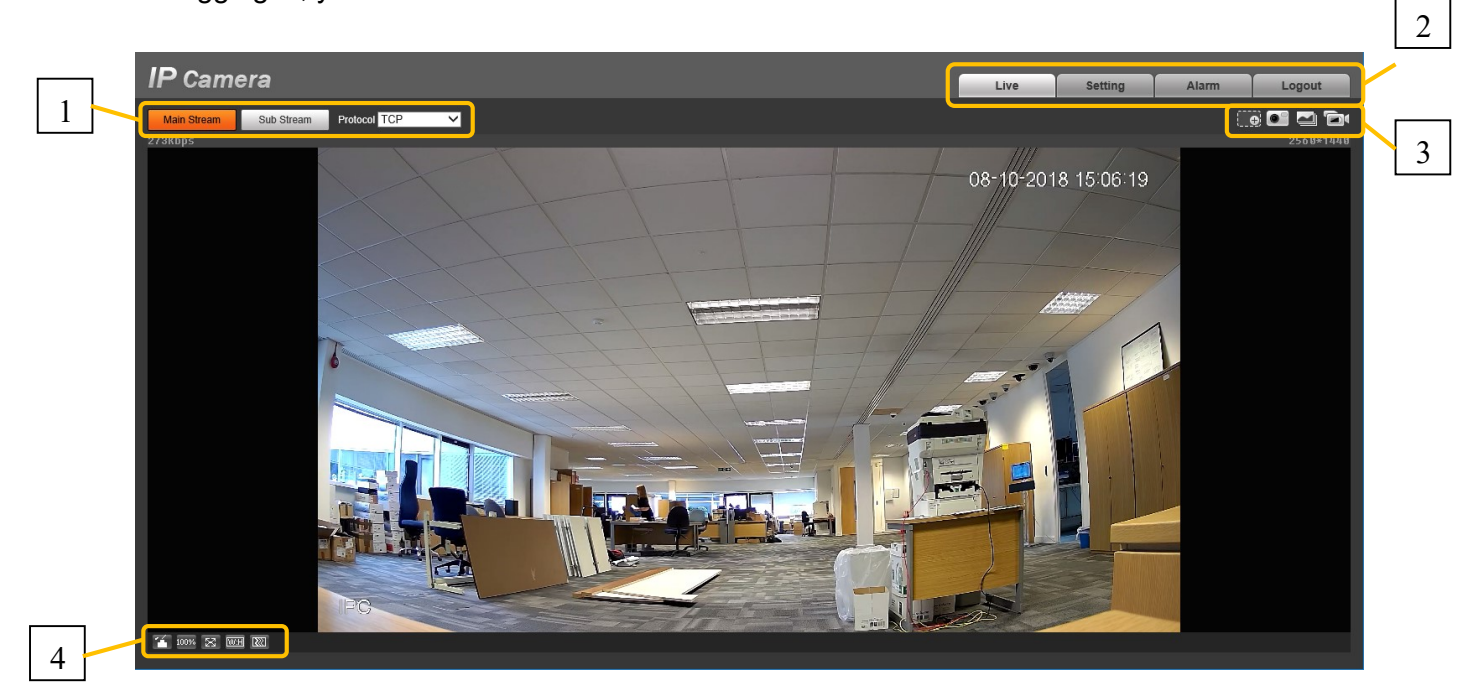

There are four sections:

- Section 1: Encode setup bar
- Section 2: System menu
- Section 3: Window function option bar
- Section 4: Window adjust bar

3.1 Encode setup bar

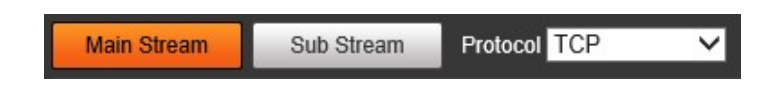

| Parameter    | Function                                                                                                    |
|--------------|----------------------------------------------------------------------------------------------------|
| Main stream  | Click it to select main stream video monitoring and click again to disable it.                                                                                                    |
| Sub Stream 1 | Click it to enable Sub Stream video monitoring and click again<br>to disable it. When network bandwidth is insufficient, live view<br>automatically substitutes main stream for sub. |
| Protocol     | You can select stream media protocol from the dropdown list.<br>There are three options: TCP/UDP/Multicast                                                                           |

## 3.2 System menu

| Live | Setting | Alarm | Logout |
|------|---------|-------|--------|
|      |         |       |        |

## 3.3 Video window function option bar

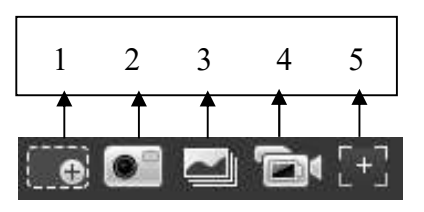

|   | Parameter          | Function                                                         |
|---|--------------------|------------------------------------------------------------------|
| 1 | Digital<br>Zoom    | Enable the digital zoom operation.                               |
| 2 | Snapshot           | Capture and save images.                                         |
| 3 | Triple<br>snapshot | Capture a triple snapshot (1 frame per second)                   |
| 4 | Record             | Enable manual record                                             |
| 5 | Easy focus         | AF Peak: Displays the video definition during the focus process. |
|   |                    | AF Max: Is the recommended value for the video definition.       |
|   |                    | The closer AF Peak and AF Max are, the better the camera focus.  |

## 3.4 Video Window Setup

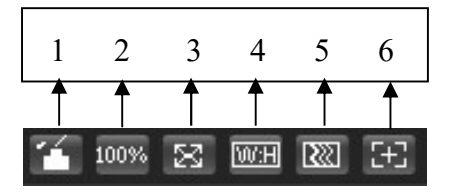

|   | Parameter           | Function                                                                                                    |
|---|---------------------|----------------------------------------------------------------------------------------------------|
| 1 | Image<br>Adjustment | Click to display and hide the image adjustment interface.                                                   |
| 2 | Original<br>Size    | Select this option to view the original resolution. It will display at actual size of the video stream      |
| 3 | Full Screen         | Switch to full screen mode. Press "esc" to exit                                                             |
| 4 | Width /<br>Height   | Change / restore aspect ratio.                                                                              |
| 5 | Fluency             | There are three levels of fluency for you to select (Realtime, Normal, and Fluency). The default is normal. |
| 6 | Zoom and<br>Focus   | Zoom focus interface appears on the right side of the preview interface.                                    |

## 3.4.1 Image Adjustment

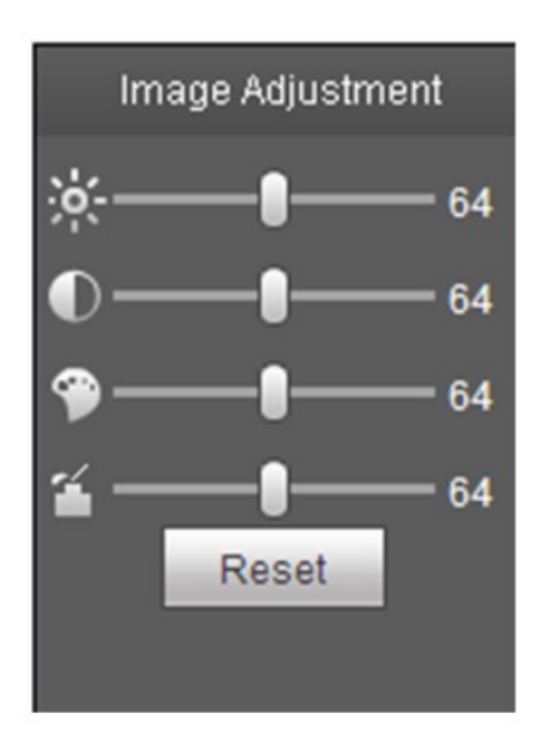

| Parameter      |       | Function                                        |                                             |
|----------------|-------|-------------------------------------------------|---------------------------------------------|
| Video<br>setup | ×     | Drag slider to adjust monitor video brightness. | Note:<br>• All the operations here apply to |
|                | O     | Drag slider to adjust monitor video contrast.   | web setup only.                             |
|                | 9     | Drag slider to adjust monitor video hue.        |                                             |
|                | 4     | Drag slider to adjust monitor video saturation. |                                             |
|                | Reset | Restore the above to default settings.          |                                             |

## 3.4.2 Zoom and Focus

The zoom and focus interface allows for remote configuration of the lens setup, including auto focus.

|     | Zo | om and | l Focu | S   |
|-----|----|--------|--------|-----|
| Zoo | m  | Speed  | 20     | ~   |
| 200 |    |        | 70     | - H |
| Foc | us | Speed  | 20     |     |
|     | -  | )—     |        | - = |
| Nea | ſ  |        |        | Far |
|     | 3  | C Auto | Focus  | 5   |
|     |    | Restor | e All  |     |
|     |    | Refre  | sh     |     |

| Parameter      | Function                                                             |  |
|----------------|----------------------------------------------------------------------|--|
| Zoom           | Adjust the focal length of the lens.                                 |  |
| Focus          | Adjust the sharpness of the lens.                                    |  |
| Auto-<br>focus | Pressing Auto-focus button performs zoom focus calibration.          |  |
| Reset All      | Resets the lens to the default position.                             |  |
| Refresh        | Synchronize the slider with the position of the lens and zoom focus. |  |

## 4 Playback (not applicable to all models)

Web client supports video playback and snapshot review.

Note: Before playback, storage management will need to be configured.

## 4.1 Playback

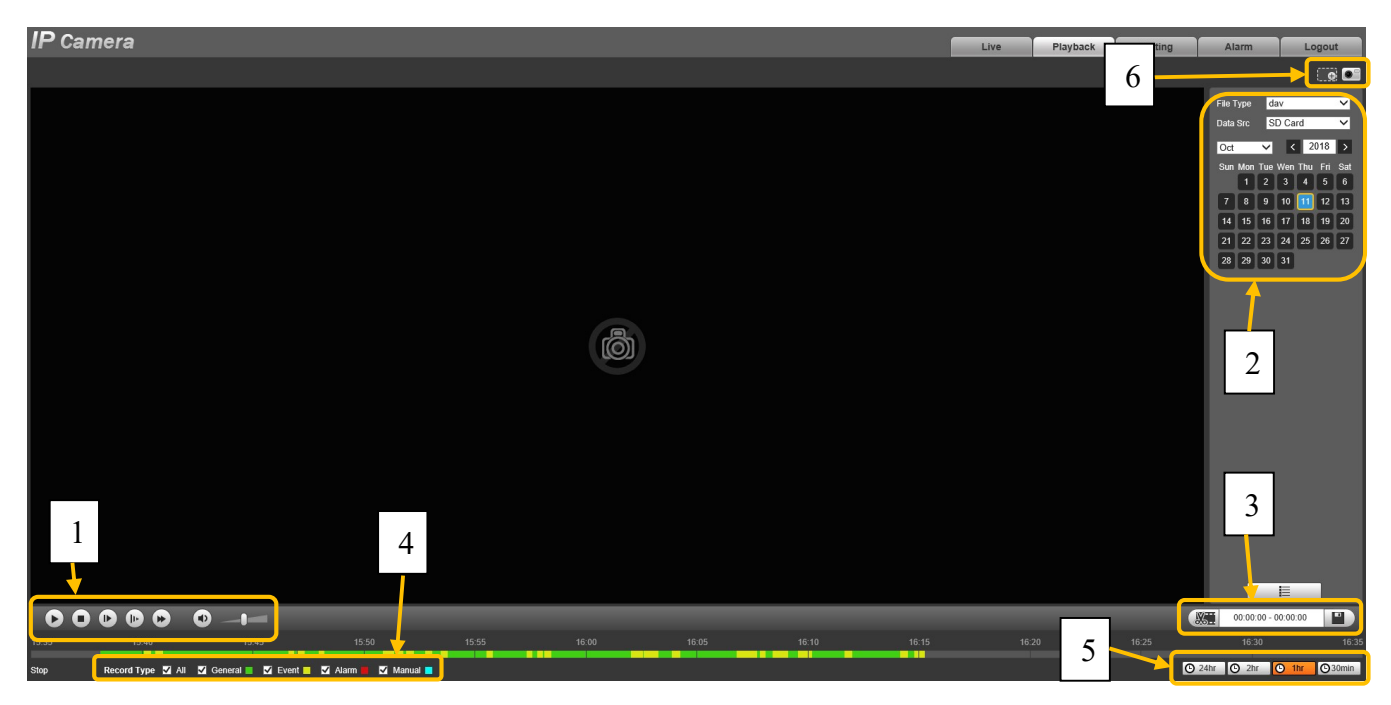

There are four sections:

- Section 1: Function of play
- Section 2: Playback file
- Section 3: Play time cut
- Section 4: Record type
- Section 5: Progress bar
- Section 6: Assistant function

## 4.1.1 Function of Play

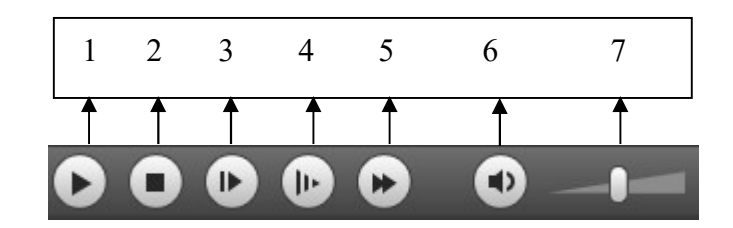

| Parameter Function |                   | Function                                            |
|--------------------|-------------------|-----------------------------------------------------|
| 1                  | Play              | Forward play of video clips                         |
| 2                  | Stop              | Stop the video playing.                             |
| 3                  | Play-by-<br>frame | When video is paused play-by-frame can be selected. |
| 4                  | Slow              | Reduce play speed.                                  |
| 5                  | Quick             | Fast forward / increase play speed.                 |
| 6                  | Silent            | Mute audio.                                         |
| 7                  | Volume            | Slide to adjust volume level.                       |

## 4.1.2 Playback File

In the calendar view, blue represents recorded data - video record or snapshot.

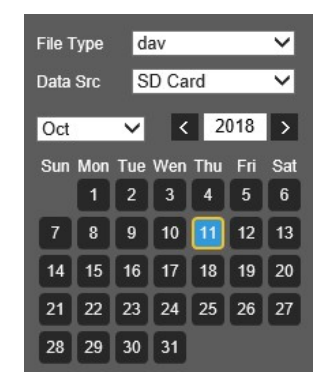

| Parameter   | Function                                                                                      |  |
|-------------|-----------------------------------------------------------------------------------------------|--|
| File Type   | <ul><li>Select "dav" for video playback.</li><li>Select "jpg" for picture playback.</li></ul> |  |
| Data Source | Default is SD card.                                                                           |  |

Click on data in blue, time axis displays record file progress bar in colour. While, green represents normal record, yellow represents motion detect record, red represents alarm record, and blue represents manual record.

Click on certain time on progress bar, playback starts from this time.

#### 15.35 15.40 15.45 15.50 15.55 16.00 16.05 16.10 16.15 16.20 16.25 16.30 16.35 Stop Record Type J Al J General J J Event, J J Manual J Manual J

Click on file list , select date file will be displayed in list.

Double click on file in list, playback this file and display file size, start time and end time.

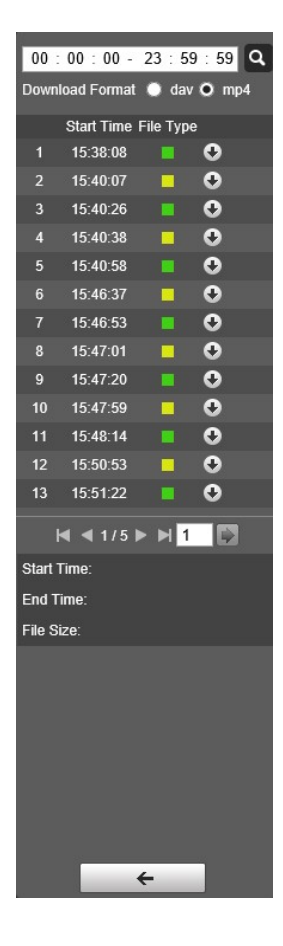

| Parameter     | Function                                                                                                    |
|---------------|----------------------------------------------------------------------------------------------------|
| م             | Select start and end time, click search to go.                                                                             |
| Record Format | dav or mp4                                                                                                    |
| 0             | <ul> <li>Click to download a file.</li> <li>The system does not support download and playback at the same time.</li> </ul> |
| <b>+</b>      | Click to go back to the calendar interface.                                                                                |

## 4.1.3 Playback Clips

Note:

Playback cut function will automatically pause playing record as playback cut and playback cannot be at the same time.

Click on start time to cut on time axis. This time must be within progress bar range.

Move mouse to cut icon . You will be ask to select start time. Click on cur icon icon finish cutting.

Click on playback cut end time on time axis. This time must be within progress bar range.

Move mouse to cut icon you will be asked to select end time. Click on cut icon icon finish cutting.

Click on Save button to save file.

## 4.1.4 Record Type

After checking record file type, only selected file will be displayed in progress bar and file list. Users can also select the record type to be displayed via the dropdown box which is above the file list.

|  | Record Type 🗹 All | 🗹 General 📕 | 🗹 Motion 📒 | 🗹 Alarm 📕 | 🗹 Manual 📕 |  |
|--|-------------------|-------------|------------|-----------|------------|--|
|--|-------------------|-------------|------------|-----------|------------|--|

## 4.1.5 Progress Bar

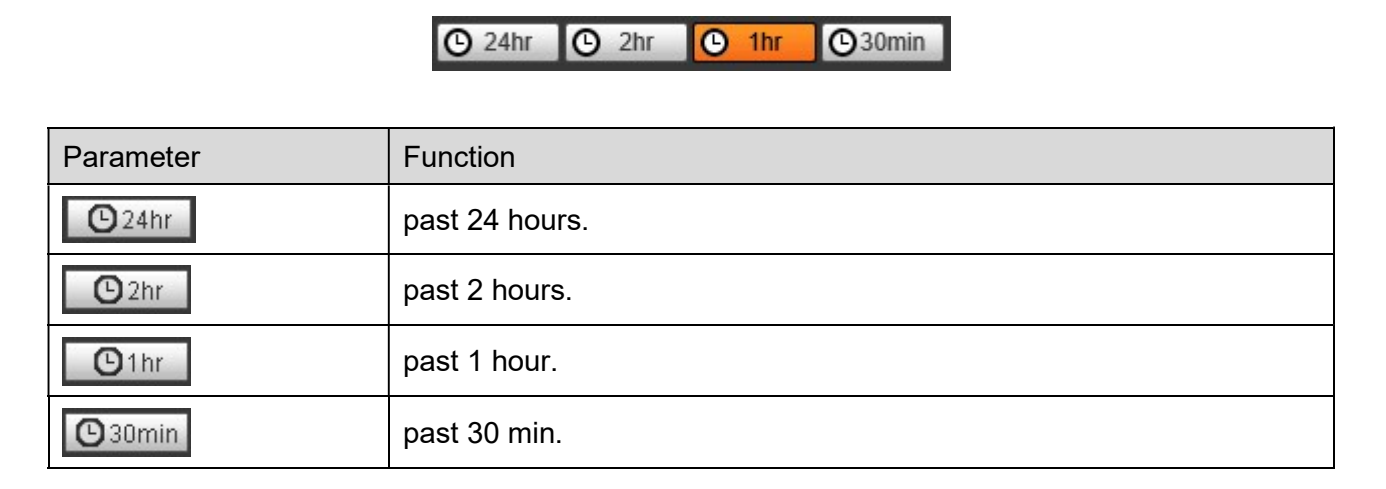

## 4.1.6 Assistant Function

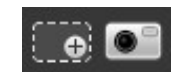

| Parameter    | Function                       |
|--------------|--------------------------------|
| Digital Zoom | Enable the digital zoom.       |
| Snapshot     | Capture and save still images. |

## 4.1.7 Snapshot Type

By selecting jpeg in the drop-down section, users will able to choose the snapshot type.

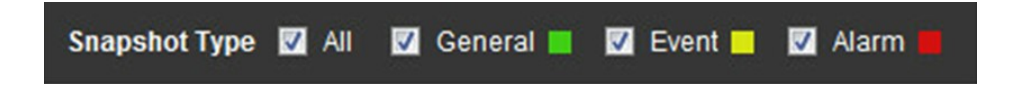

## 5 Setup

Web client camera setup.

## 5.1 Camera

The camera settings include; conditions, profile management, zoom and focus.

## 5.1.1 Conditions

## 5.1.1.1 Picture

Select Setup > Camera > Conditions > Picture

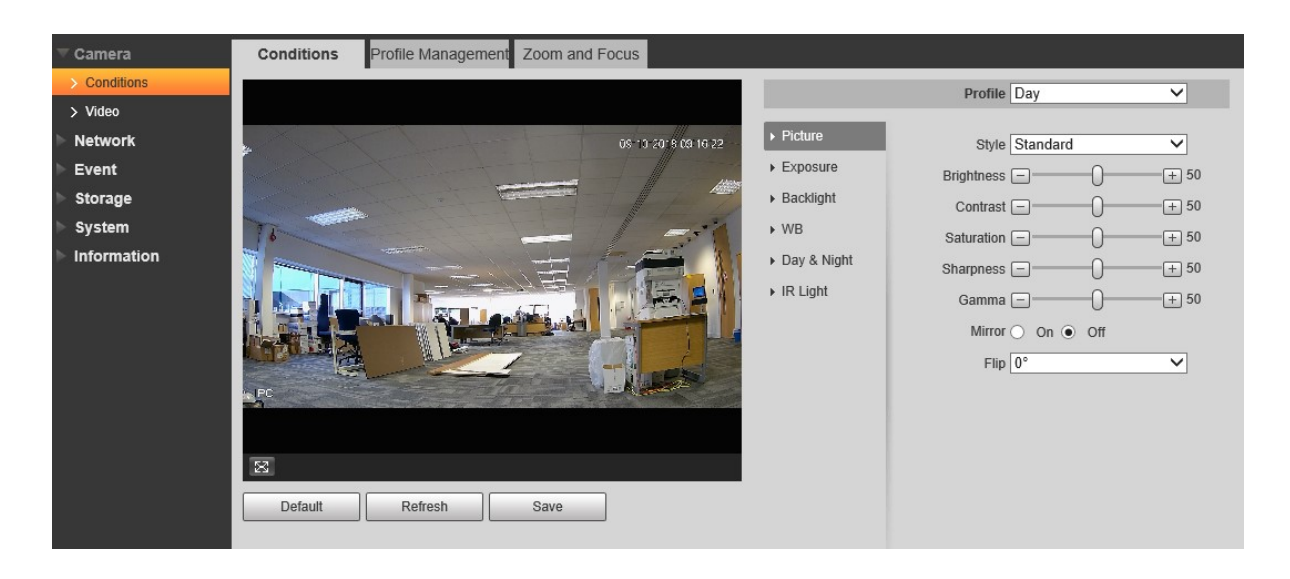

| Parameter  | Note                                                                                                    |
|------------|----------------------------------------------------------------------------------------------------|
| Style      | Sets the picture style, which includes standard, soft and vivid.                                                                                                    |
| Brightness | Drag slider to adjust brightness.                                                                                                    |
| Contrast   | Drag slider to adjust contrast.                                                                                                    |
| Saturation | Use the slider to adjust the colour darkness and lightness. Lowe values mean less colour saturation.                                                                                     |
| Sharpness  | Set the amount of sharpening applied to the image. A sharper image might increase image noise in low light conditions. A lower setting reduces noise, but the image would be less sharp. |

| Parameter | Note                                                                                                    |  |  |  |  |
|-----------|----------------------------------------------------------------------------------------------------|--|--|--|--|
| Gamma     | Set to improve the dynamic display range.                                                                                                    |  |  |  |  |
| Mirror    | Enabled to mirror the image.                                                                                                    |  |  |  |  |
| Flip      | <ul> <li>Allows the camera image to be flipped.</li> <li>Normal: No change to the display.</li> <li>Flip mode 1: The monitoring picture is displayed with clockwise rotation 90°</li> <li>Flip mode 2: The monitoring picture is displayed with anticlockwise rotation 90°</li> <li>180°: The monitoring picture is displayed upside down.</li> </ul> |  |  |  |  |

## 5.1.1.2 **Exposure**

Setup > Camera > Conditions > Exposure

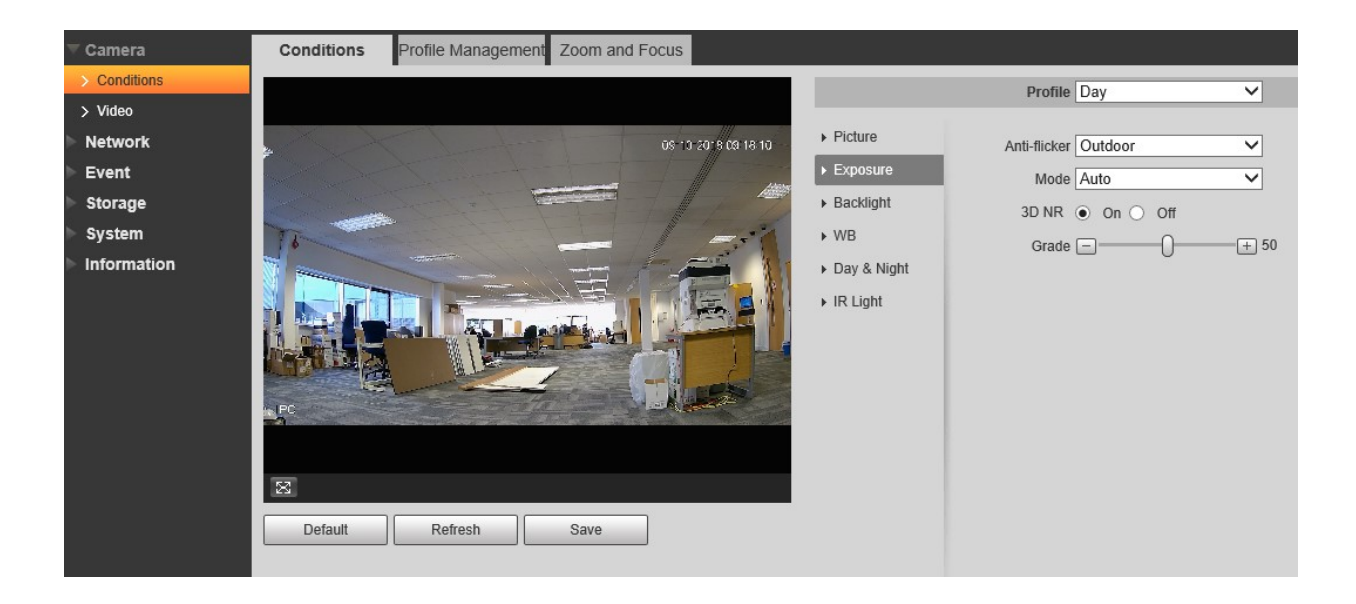

| Parameter    | Note                                                                                                    |
|--------------|----------------------------------------------------------------------------------------------------|
| Anti-flicker | <ul> <li>Outdoor: To be selected when the camera is installed outside.</li> <li>50Hz: For when the supplied power is 50Hz.</li> <li>60Hz: For when the supplied power is 60Hz.</li> </ul>                                                                                                    |
| Mode         | <ul> <li>When "Anti-flicker" is set for "Outdoor", the "exposure mode" can be set as "gain priority" or "shutter priority" mode.</li> <li>Auto: Will automatically adjust the image brightness according to the environment.</li> <li>Gain priority: The device can auto adjust according to the gain range. The device will auto adjust shutter value if the image brightness fails to reach the effect and the gain value has reached to upper limit or lower limit, which is to make the image reach the best brightness.</li> <li>Shutter priority: The device can auto adjust according to the shutter range which is set by priority during normal exposure range according to the different scene brightness. The device will auto adjust shutter value if the image brightness fails to reach the effect and the shutter value has reached to upper limit or lower limit, which is to make the image according to the different scene brightness. The device will auto adjust shutter value if the image brightness fails to reach the effect and the shutter value has reached to upper limit or lower limit, which is to make the image reach the best brightness.</li> <li>Manual: It is to manually set gain value and shutter value, adjust the the displayed brightness of the image.</li> </ul> |
| 3D NR        | It is to process the image with multiframe (at least two frames),<br>it can realize noise reduction of the image by using the<br>interframe information between the previous and latter frame.                                                                                                    |
| Grade        | It can set the parameter when "3D NR" is enabled.<br>The bigger the grade is, the better NR effect it can realize.                                                                                                    |

## 5.1.1.3 Backlight

| Parameter | Note                                                                                                    |
|-----------|----------------------------------------------------------------------------------------------------|
| BLC       | Set the mode to enable backlight compensation                                                                           |
| HLC       | Set the mode to enable highlight compensation mode                                                                      |
| WDR       | It can suppress the overbright area and compensate darker area by enabling WDR, which can make the overall image clear. |

### Setup > Camera > Condition > Backlight

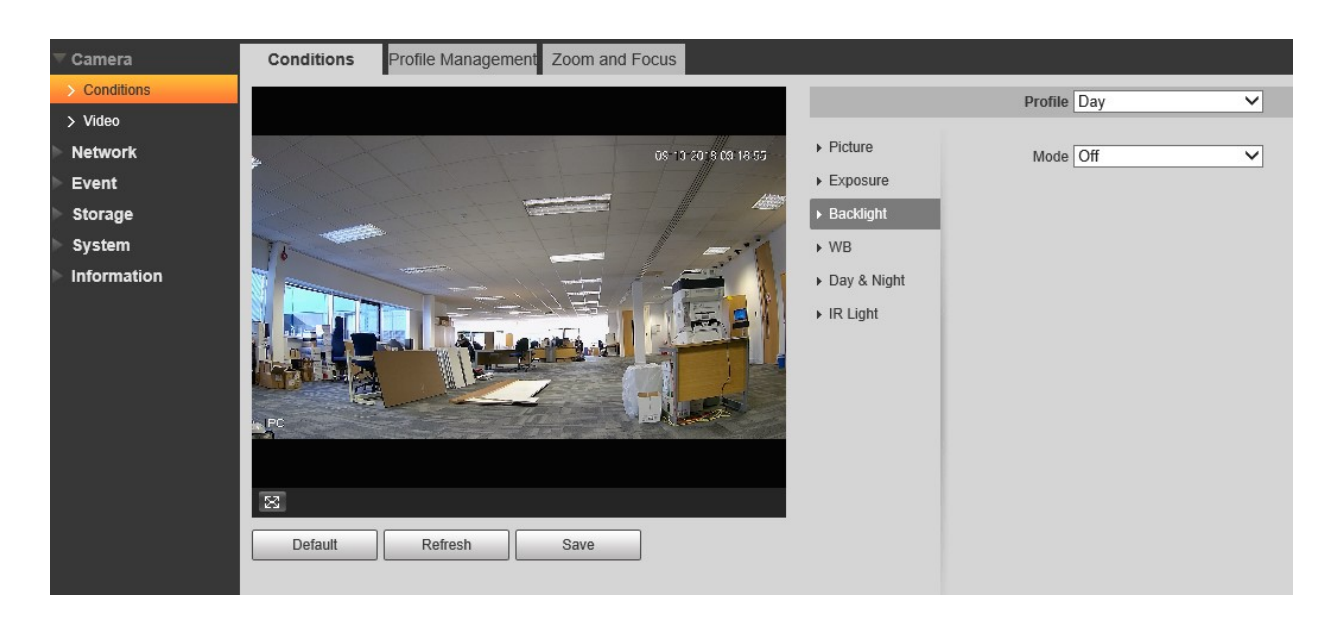

- When the "Mode" is set as "Scene Self-adaptation", the system will auto adjust the image brightness according to the environmental brightness, which is to make the object display clearly in the scene.
- When the "Mode" is set as "BLC", it can select default mode or customized mode.
  - When selecting "Default" mode, the system can realize auto exposure according to the environment, which is to make the image in the darkest area clear to be seen.
  - When selecting "Customized" mode, the system can realize exposure upon the selected area after it set customized area, which is to make the image of the selected area reach appropriate brightness.

• When the "Mode" is set as "WDR", it will lower the brightness of the area with high brightness and enhance the brightness of the area with low brightness, which is to make the objects in both high brightness and low brightness area display clearly.

## Note:

There may be video loss of a few seconds when the camera is switched from non WDR mode to WDR mode.

• When the "Mode" is set as "HLC", the system will constrain the brightness of the area with high brightness and decrease the size of the halo area, which is to lower the brightness of the whole image.

Step 3

Click "Save" to complete the config of the backlight mode.

### 5.1.1.4 **WB**

WB is the process of removing unrealistic colour, so that objects which appear white in person are rendered white in the image.

### Setup > Camera > Conditions > WB

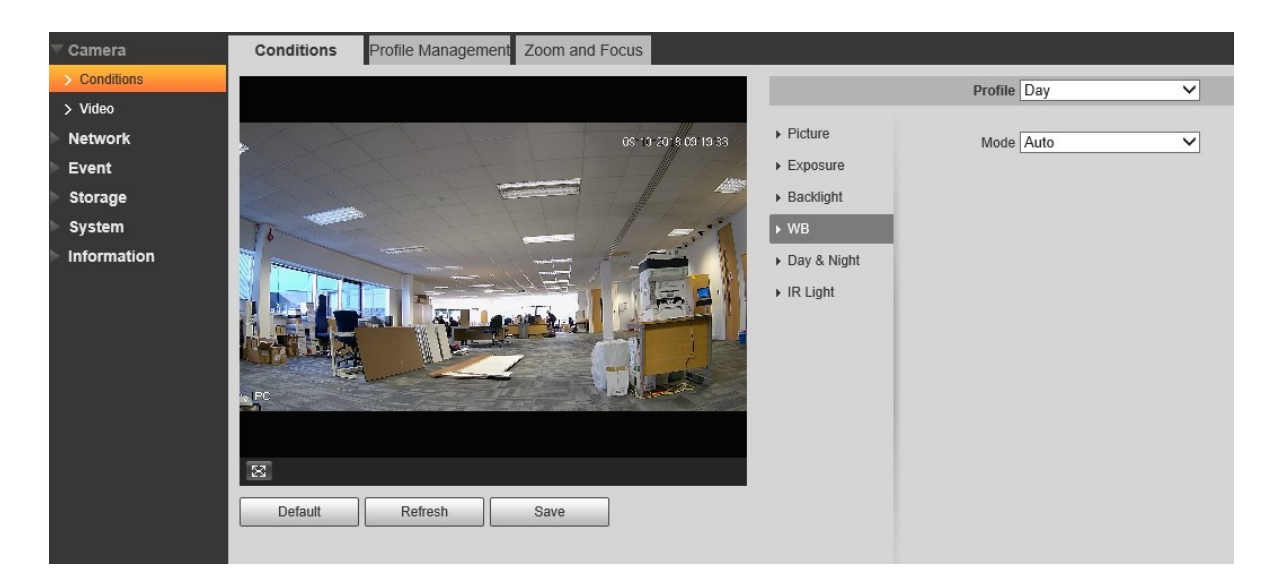

Select one of five different modes which fits the cameras installation environment.

## 5.1.1.5 Day & Night

User can setup Day & Night operation mode among Auto, Colour, and B/W.

## Setup > Camera > Conditions > Day & Night

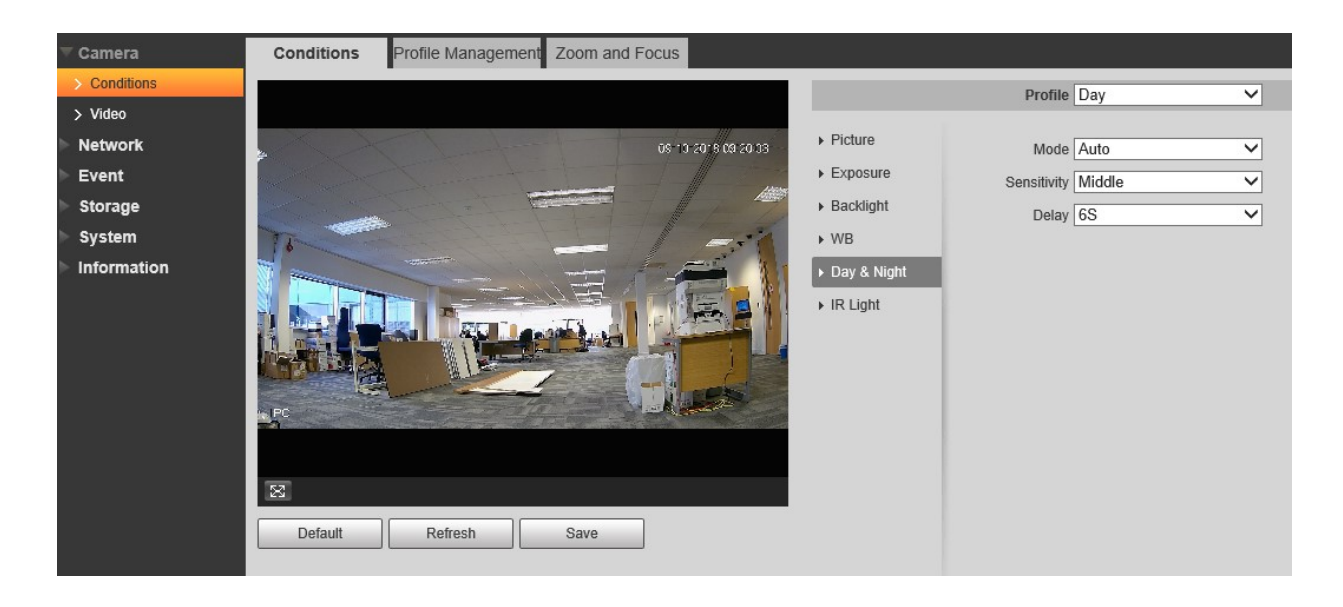

| Parameter   | Note                                                                                                    |
|-------------|----------------------------------------------------------------------------------------------------|
| Mode        | <ul> <li>It is to set the camera image displayed as color or black &amp; white mode.<br/>Note:</li> <li>The setting of "Day/Night Mode" is not affected by the setting of "Profile Management".</li> <li>It includes the following options:</li> <li>Color: The camera image is displayed as color image.</li> <li>Auto: The camera can auto select color image or black &amp; white image to be displayed according to the environmental brightness.</li> <li>Black &amp; white: The camera image is displayed as black &amp; white image.</li> </ul> |
| Sensitivity | The parameter can be set when the "Day/Night Mode" is "Auto".<br>It is to set the sensitivity of the switch between image color display and<br>black & white display.                                                                                                    |
| Delay       | The parameter can be set when the "Day/Night Mode" is "Auto".<br>It is to set the switch delay between image color display and white & black display. The smaller the delay is, the faster of the switch becomes between color display and black & white display.                                                                                                    |

## 5.1.1.6 IR Light

Setup > Camera > Conditions > IR Light

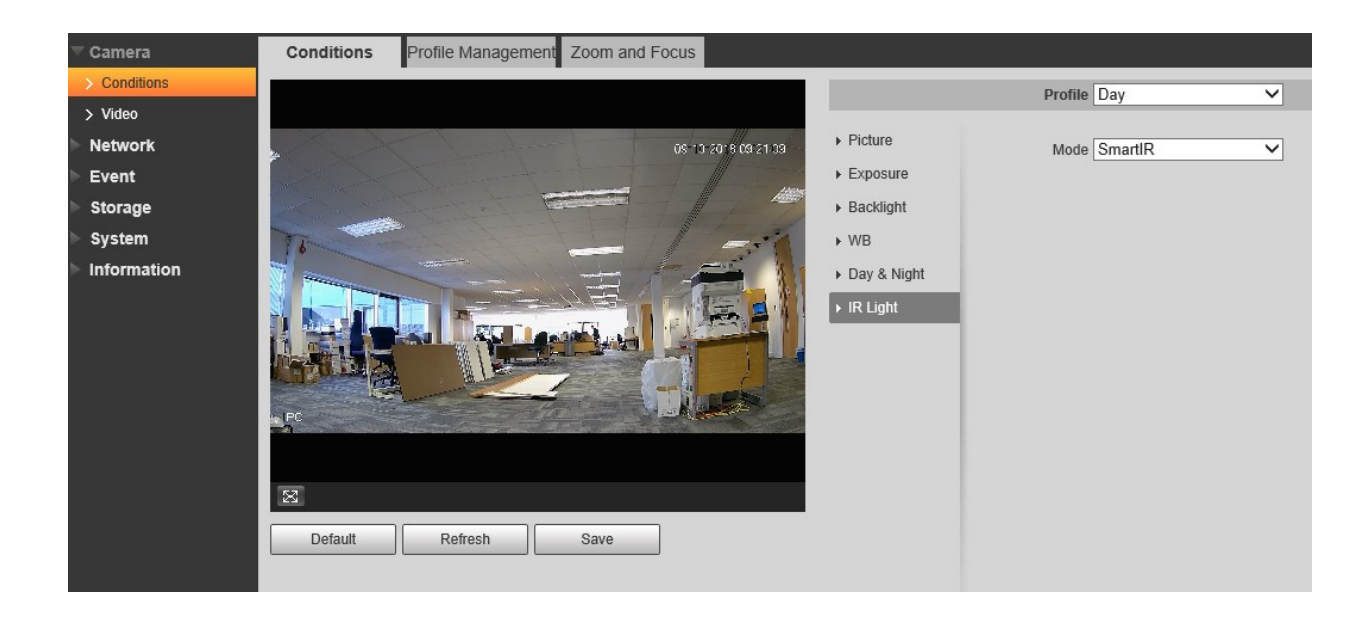

It is to set IR light mode according to the actual scene.

- When the "Mode" is set as "Manual", it can manually set the brightness of IR light; the system will realize light compensation to the image according to the IR light intensity.
- When the "Mode" is set as "Smart IR", the system can adjust the light brightness according to the actual scene.
  - The system will enable near light by priority when the actual scene becomes dark, the system will enable the far light when the near light fails to meet the requirement of scene brightness even if it is adjusted to the brightest.
  - The system will adjust far light brightness by priority to off and then adjust the brightness of near light when the actual scene becomes bright. The system will always disable far light when the focal length of the lens is adjusted to a certain wide angle, which is to avoid near overexposure. Meanwhile, it can manually set light compensation to slightly adjust the brightness of IR light.
- When the "mode" is set as "Off", it will not enable the IR light.

Click "Save" and complete the config of IR light.

## 5.1.1.7 Profile Management

Setup > Camera > Conditions > Profile Management

Set profile management.

| ▼ Camera      | Conditions Profile Management Zoom and Focus |  |
|---------------|----------------------------------------------|--|
| > Conditions  |                                              |  |
| > Video       |                                              |  |
| Network       | Always Enable Day                            |  |
| Event         | Default Refresh Save                         |  |
| Storage       |                                              |  |
| System        |                                              |  |
| ▶ Information |                                              |  |

- When the "Profile Management" is set as "Normal", the system will monitor according to the normal config.
- When the "Profile Management" is set as "Full Time", you can select "Always Enable" in "Day" or "Night', the system will monitor according to the config of "always enable".
- When the "Profile Management" is set as "Schedule", you can set some period as day and another period as night, for example, if it sets 0:00~12:00 as day, 12:00~24:00 as night, then the system will monitor by adopting corresponding config in different periods.

Click "Save" to complete the settings of profile management.

Note:

Click "Default" to restore the device to default config; click "Refresh" to check the latest config file of the device.

## 5.1.1.8 Zoom and Focus

Note: Only motorised vari-focal devices support focus and zoom function.

Setup > Camera > Conditions > Zoom and Focus

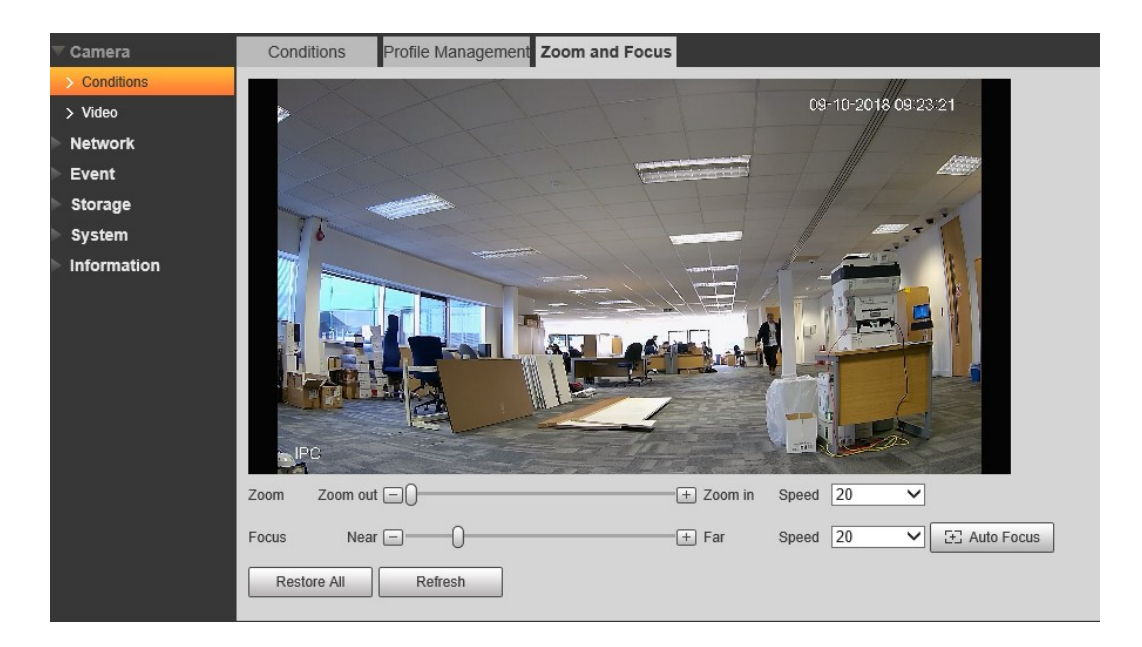

Adjust the focal length of the lens.

After it is zoomed, set "Speed" and press "+", "-"or drag the sliding block directly to adjust.

Adjust the lens definition.

After it is focused, set "Speed" and press "+", "-"or drag the sliding block directly to adjust. Note:

- Speed is used to set the length by pressing "+" and "-".
- After adjusting the focal length of the lens or click "Auto Focus", the device will auto adjust the image definition, it is not allowed to implement other lens operation during auto focus.
- After several times of zoom and focus, the image fails to be adjusted clear, click "Restore All' to reset the lens to zero and remove the accumulative error of the lens.
- Click "Refresh" and the device will automatically synchronize the hardware to the location of sliding block of lens zoom and focus.

## 5.1.2 Video

Setup > Camera > Video > Video

| <b>▼</b> Camera | Video               | Snapshot      | Overlay      | Path |  |                    |              |              |    |
|-----------------|---------------------|---------------|--------------|------|--|--------------------|--------------|--------------|----|
| > Conditions    | -                   |               | -            |      |  |                    |              |              |    |
| > Video         | Main Stream         |               |              |      |  | Sub Stream         |              |              |    |
| Network         |                     |               |              |      |  | Enable             |              |              |    |
| ▶ Event         | Encode Mode         | H.265         | ~            |      |  | Encode Mode        | H.265        | $\checkmark$ |    |
| Storage         | Smart Codec         | On            | ~            |      |  | Resolution         | 704*480(D1)  | ~            |    |
| ▶ System        | Resolution          | 2560*1440(    | 2560x1440) 🗸 |      |  | Frame Rate(FPS)    | 20           | $\sim$       |    |
| Information     | Frame Rate(FPS)     | 20            | ~            |      |  | Bit Rate Type      | CBR          | $\checkmark$ |    |
|                 | Bit Rate Type       | CBR           | ~            |      |  | Reference Bit Rate | 147-1024Kb/S |              |    |
|                 | Reference Bit Rate  | 768-6144Kb/s  | 3            |      |  | Bit Rate           | 1024         | ✓ (Kb/S)     |    |
|                 | Bit Rate            | 2048          | ✓ (Kb/S)     |      |  | I Frame Interval   | 40           | (20~150      | 1) |
|                 | ✓ Watermark Setting |               |              |      |  |                    |              |              |    |
|                 | Watermark Charac    | er DigitalCCT | /            |      |  |                    |              |              |    |
|                 |                     |               |              |      |  |                    |              |              |    |
|                 |                     |               |              |      |  |                    |              |              |    |
|                 |                     | Default       | Refresh      | Save |  |                    |              |              |    |
|                 |                     |               |              |      |  |                    |              |              |    |

Set video bit stream, please refer to the following sheet for more details about the parameters.

| Parameter         | Function                                                                                                    |
|-------------------|----------------------------------------------------------------------------------------------------|
| Installation Mode | It will display the parameter when the device is<br>fisheye.<br>There are three installation modes for fisheye which<br>are ceiling, wall mount and ground installation, please<br>select installation mode according to the actual<br>installation scene of the fisheye.<br>The system will begin to switch after switching<br>installation mode, it will prompt successfully saved<br>after it is switched successfully.<br>Note:<br>The device end will output the dewarped video<br>stream after configuring installation and record mode,<br>when the device is accessed to third-party platform, it<br>will directly display the dewarped image on the third-<br>party platform. |

| Parameter         | Function                                                                                                    |  |
|-------------------|----------------------------------------------------------------------------------------------------|--|
| Record Mode       | <ul> <li>It will display the parameter when the device is fisheye.</li> <li>The system will begin to switch after record mode is switched, it will prompt saved successfully after it is switched successfully.</li> <li>The record mode will change according to the different installation modes.</li> <li>10: the original picture which is not dewarped.</li> <li>1P: 360°rectangular panorama.</li> <li>2P: The mode can be set when the "Installation Mode" is set as "Ceiling" or "Ground". It is the 2 related 180°rectangular image, the two subwindows can both form 360°panorama anytime.</li> <li>1O+3R: original image + 3 independent sub images, both the sub image and sub boxes in the original image can support zoom and movement.</li> <li>1R: Original image + 4 independent sub images, both the sub image and sub boxes in the original image support zoom and movement.</li> <li>2R: Original image + 2 independent sub images, both the sub image and sub boxes in the original image support zoom and movement.</li> <li>2R: Original image + 2 independent sub images, both the sub image and sub boxes in the original image support zoom and movement.</li> <li>2R: Original image + 1 independent sub images, both the sub image and sub boxes in the original image support zoom and movement.</li> <li>2R: Original image + 1 independent sub images, the sub boxes of the original image can support zoom and movement.</li> <li>2R: Original image + 2 independent sub images, the sub boxes of the original image support zoom and movement.</li> <li>2R: Original image + 2 independent sub images, the sub boxes of the original image or support zoom and movement.</li> <li>2R: Original image + 2 independent sub images, the sub boxes of the original image or support zoom and movement, which can change the vertical angle of view.</li> </ul> |  |
| Sub Stream Enable | Select "Enable" to enable sub stream.<br>The device supports enabling sub stream 1 and sub stream 2 at the same time.                                                                                                    |  |
| Smart Codec       | It can enhance image compression performance and<br>reduce storage space by enabling intelligent<br>encoding.<br>Note:<br>After intelligent encoding is enabled, the device will<br>not support third stream, ROI or intelligent event<br>detection, please refer to the actual interface for more<br>details.                                                                                                    |  |
| Parameter        | Function                                                                                                    |
|------------------|----------------------------------------------------------------------------------------------------|
| Code-Stream Type | ACF means using different fps to record.<br>There are two options: VBR and CBR.<br>Please note you can set video quality in VBR mode.<br>Note:<br>WEB interfaces don't support motion detect and<br>alarm code stream setting.                                                                                                    |
| Encode mode      | <ul> <li>There are five options: H.264 (main profile standard, H.264H (high profile standard), H.264B (Baseline Profile), H.265 (main profile standard) and MJPEG encode.</li> <li>The H.264, H.264H both are H264 bit stream. H.264 is the Main Profile encode and you need to enable the sub stream function in your camera and set the resolution as CIF. Then you can monitor via the Blackberry cell phone.</li> <li>The H.265 is the main profile encode mode.</li> <li>MJPEG: In this encode mode, the video needs to large bit stream to guarantee the video definition. You can use the max bit stream value in the recommend bit to get the better video output effect.</li> </ul> |
| Resolution       | There are multiple resolutions. You can select from<br>the dropdown list.<br>For each resolution, the recommended bit stream<br>value is different.                                                                                                    |
|                  | Note: When video is under rotating status, you cannot set resolution higher than 1080P (excluding 1080P).                                                                                                    |
| Video Clip       | The function is only supported by sub stream 2, please refer to "Video Clip" for more details below the sheet.                                                                                                    |
| Frame Rate (FPS) | PAL: 1~25f/s, 1-50f/s NTSC: 1~30f/s or 1~60f/s.                                                                                                    |
|                  | The frame rate may vary due to different resolutions.                                                                                                    |
| Bit Rate Type    | There are two options: VBR and CBR.<br>Please note, you can set video quality in VBR mode.<br>Under MJPEG mode, only CBR is available.                                                                                                    |
| Recommended Bit  | Recommended bit rate value according to the resolution and frame rate you have set.                                                                                                    |

| Parameter           | Function                                                                                                    |  |  |
|---------------------|----------------------------------------------------------------------------------------------------|--|--|
| Bit Rate            | <ul> <li>In CBR, the bit rate here is the max value. In dynamic video, system needs to low frame rate or video quality to guarantee the value.</li> <li>The value is null in VBR mode.</li> <li>Please refer to recommend bit rate for the detailed information.</li> </ul> |  |  |
| SVC                 | Frame rate can be encoded by layer. It is a flexible encoding method. By default, it is 1 as 1 layer. You also can set 2/3/4 layers.                                                                                                    |  |  |
| I Frame             | Here you can set the P frame amount between two I<br>frames. The value ranges from 1 to 150. Default<br>value is 50.<br>Recommended value is frame rate *2.                                                                                                    |  |  |
| Watermark Settings  | Select "Watermark Setting" and enable watermark<br>function. After the watermark function is enabled, you<br>can check if the video is tampered via verifying<br>watermark character.                                                                                       |  |  |
| Watermark Character | It is the character of watermark verification, it is<br>DigitalCCTV by default.                                                                                                    |  |  |

- 1. Select "Sub Stream 2" in the drop-down box, click "Enable".
- 2. Enable "Video Clip", click

The system will display the interface of "Area".

# 5.1.2.1 Snapshot

| 🔻 Camera     | Video         | Snapshot       | Overlay | Path |  |
|--------------|---------------|----------------|---------|------|--|
| > Conditions | Snapshot Type | General        | ~       |      |  |
| > Video      | Image Size    | 2560x1440 (256 | 0*1440) |      |  |
| Network      | Quality       | 5              | ~       |      |  |
| Event        | Interval      | 10             |         |      |  |
| Storage      | Interval      | 13             |         |      |  |
| System       |               | Default        | Refresh | Save |  |
| Information  |               |                |         |      |  |

| Parameter     | Function                                                           |
|---------------|--------------------------------------------------------------------|
| Snapshot type | There are two modes: general (schedule) and Event (activation).    |
| Image size    | It is the same as the resolution of main stream.                   |
| Quality       | It is to set the image quality. There are six levels.              |
| Interval      | It is to set snapshot frequency. Optional1~7s/picture, customized. |

# 5.1.2.2 Video Overlay

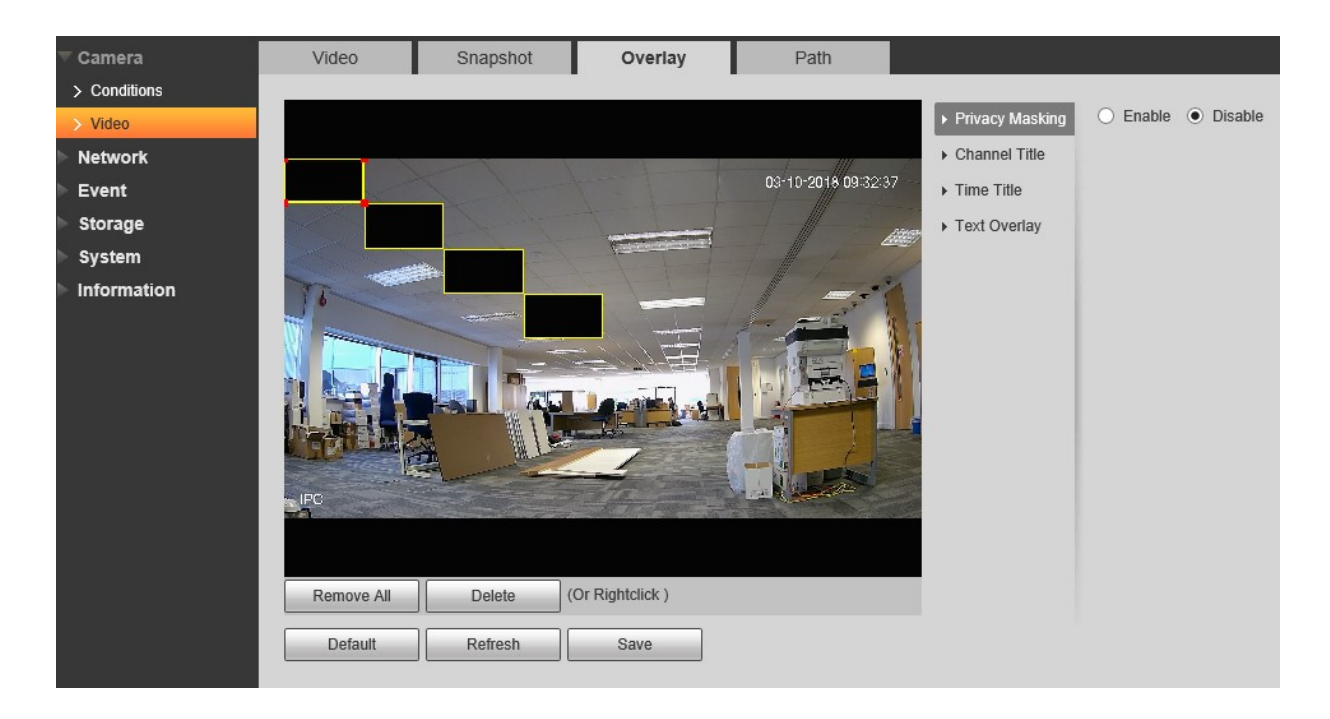

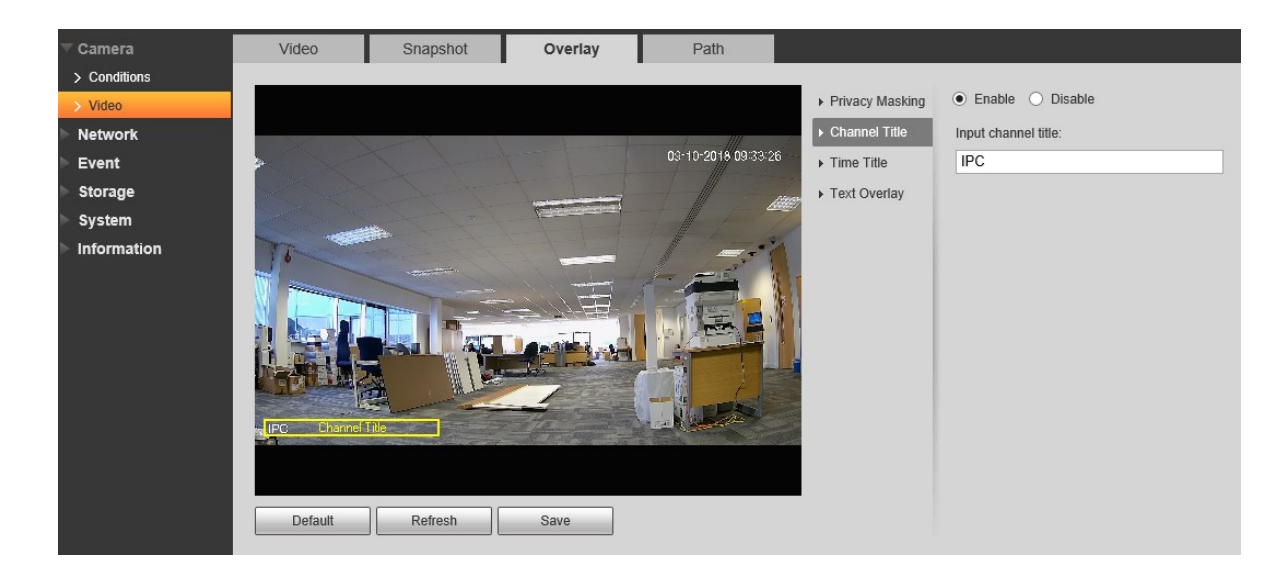

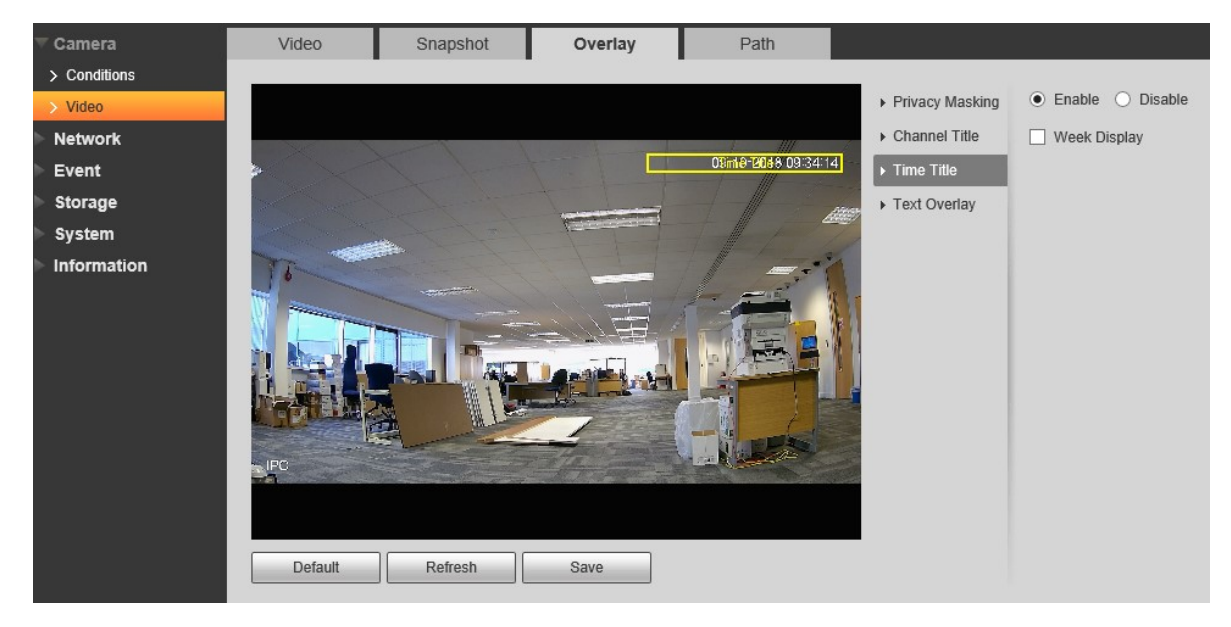

| <b>▽</b> Camera | Video          | Snapshot | Overlay    | Path                |                                     |                                             |   |
|-----------------|----------------|----------|------------|---------------------|-------------------------------------|---------------------------------------------|---|
| > Conditions    |                |          | -          |                     | _                                   |                                             |   |
| > Video         |                |          |            |                     | <ul> <li>Privacy Masking</li> </ul> | <ul> <li>Enable</li> <li>Disable</li> </ul> |   |
| Network         |                |          |            |                     | ► Channel Title                     | Input Text:                                 |   |
| ▶ Event         |                |          |            | 09-10-2018 09:34:50 | ▶ Time Title                        |                                             |   |
| Storage         |                |          |            |                     | ► Text Overlay                      |                                             |   |
| System          |                |          | Variation. |                     |                                     |                                             |   |
| Information     | IPC<br>Default | Refresh  | Save       |                     |                                     | Text Align<br>Right                         | ~ |

E.

| Parameter          | Function                                                                                                    |  |  |  |
|--------------------|----------------------------------------------------------------------------------------------------|--|--|--|
| Privacy<br>Masking | <ul> <li>Here you can privacy mask the specified video in the<br/>monitor video.</li> </ul>                                                        |  |  |  |
|                    | <ul> <li>System max supports 4 privacy mask zones.</li> </ul>                                                                                      |  |  |  |
| Time Title         | <ul> <li>You can enable this function so that system overlays<br/>time information in video window.</li> </ul>                                     |  |  |  |
|                    | • You can use the mouse to drag the time tile position.                                                                                            |  |  |  |
| Channel Title      | <ul> <li>You can enable this function so that system overlays<br/>channel information in video window.</li> </ul>                                  |  |  |  |
|                    | • You can use the mouse to drag the channel tile position.                                                                                         |  |  |  |
| Text Overlay       | <ul> <li>You can enable this function to overlay text in video<br/>window.</li> </ul>                                                              |  |  |  |
|                    | • You can use the mouse to drag location box to adjust its position. Alignment include align left and align right.                                 |  |  |  |
| Picture Overlay    | <ul> <li>You can enable this function to display overlay picture.<br/>Click on disable to turn it off.</li> </ul>                                  |  |  |  |
|                    | Click on Upload Picture to overlay local picture into                                                                                              |  |  |  |
|                    | monitoring window. You can drag the yellow box to move it.                                                                                         |  |  |  |
|                    | Note:                                                                                                    |  |  |  |
|                    | You cannot enable text and picture overlay at the same                                                                                             |  |  |  |
|                    | time.                                                                                                    |  |  |  |
| Counting           | <ul> <li>Check "Enable" to display the counting statistics data in<br/>the video monitoring window; check "Disable" not to<br/>display.</li> </ul> |  |  |  |
|                    | • There are enter number and leave number for statistics type and left align and right align for OSD info.                                         |  |  |  |

| Refresh | • | Set privacy mask, channel title, time title, location,<br>overlay and save the change. You can click on Refresh<br>to see effect. |
|---------|---|----------------------------------------------------------------------------------------------------|
| Default | • | Click it to restore default config.                                                                                               |
| Save    | • | Click it to complete video settings.                                                                                              |

#### 5.1.2.3 Path

Here you can set snap image saved path and the record storage path.

- The default monitor image path is C:\Users\admin\WebDownload\LiveSnapshot.
- The default monitor record path is C:\Users\admin\WebDownload\LiveRecord.
- The default playback snapshot path is C:\Users\admin\WebDownload\PlaybackSnapshot.

 $The \ default \ playback \ download \ path \ is \ C: \ Users \ admin \ Web \ Download \ Playback \ Record.$ 

The default playback cut path is: C:\Users\admin\WebDownload\VideoClips.

Note:

Admin is locally logged in PC account.

Please click the Save button to save current setup.

| T Camera     | Video             | Snapshot         | Overlay            | Path             |        |
|--------------|-------------------|------------------|--------------------|------------------|--------|
| > Conditions | Live Snapshot     | C:\Users\Alex S  | tevens\WebDownload | LiveSnapshot     | Browse |
| > Video      | Live Record       | C:\Users\Alex S  | tevens\WebDownload | LiveRecord       | Browse |
| Network      | Playback Snanshot | C:\Users\Alex S  | tevens\WebDownload | PlaybackSnapshot | Browse |
| Event        | Playback Download | C:\Llsors\Alox S | tevens\WebDownload |                  | Browse |
| Storage      | Video Clina       | C:\Ueers\Alex C  | tevens/WebDownload | WideaClina       | Browse |
| System       | video Clips       | C.IUSEISMIEX 3   | levenswebDownload  | WideoClips       | Blowse |
| Information  |                   | Default          | Save               |                  |        |

# 5.2 Network

# 5.2.1 **TCP/IP**

The TCP/IP interface supports IPv4 and IPv6. IPv4 supports static IP and DHCP. IPv6 supports static IP only. When users manually modify IP address, WEB will automatically jump to the new IP address.

| Camera            | TCP/IP               |                        |
|-------------------|----------------------|------------------------|
| ▼ Network         |                      |                        |
| > TCP/IP          | Host Name            | IPC                    |
| > Port            | Ethernet Card        | Wire(Default)          |
| > PPPoE           | Mode                 | Static O DHCP          |
| > DDNS            | MAC Address          | 38 af 29 63 ab 41      |
| > SMTP(Email)     | IR Varsion           |                        |
| > UPnP            | ID Address           |                        |
| > Bonjour         | IF Addless           |                        |
| > Multicast       | Subnet Mask          | 255. 255. 255. 0       |
| > 802.1x          | Default Gateway      |                        |
| > QoS             | Preferred DNS        | 8.8.8.8                |
| > Access Platform | Alternate DNS        | 8.8.4.4                |
| ▶ Event           | Enable ARP/Ping to s | set IP address service |
| Storage           |                      | Default Refresh Save   |
| System            |                      |                        |
| Information       |                      |                        |

| Parameter     | Function                                                                                                    |
|---------------|----------------------------------------------------------------------------------------------------|
| Host Name     | It is to set current host device name. It max supports 15 characters.                                                                                                    |
| Ethernet Card | Please select the Ethernet port. Default is wired.<br>Please note you can modify the default Ethernet card if there<br>is more than one card.                                                                    |
| Mode          | There are two modes: static mode and the DHCP mode.<br>Select DHCP mode, it auto searches IP, and you cannot set<br>IP/subnet mask/gateway. Select static mode, you must<br>manually set IP/subnet mask/gateway. |
| Mac Address   | It is to display hose Mac address.                                                                                                    |
| IP Version    | It is to select IP version. IPV4 or IPV6.<br>You can access the IP address of these two versions.                                                                                                    |

| IP Address             | Please use the keyboard to input the corresponding number<br>to modify the IP address and then set the corresponding<br>subnet mask and the default gateway.                          |  |  |
|------------------------|----------------------------------------------------------------------------------------------------|--|--|
| Preferred DNS          | DNS IP address.                                                                                                    |  |  |
| Alternate DNS          | Alternate DNS IP address.                                                                                                    |  |  |
| Enable<br>ARP/Ping set | You can use ARP/Ping command to modify or set the device<br>IP address if you know the device MAC address.                                                                            |  |  |
| device IP<br>address   | Before the operation, please make sure the network camera<br>and the PC in the same LAN. This function is on by default.                                                              |  |  |
| service.               | You can refer to the steps listed below.                                                                                                    |  |  |
|                        | Step 1: Get an IP address. Set the network camera and the PC in the same LAN.                                                                                                    |  |  |
|                        | Step 2: Get the physical address from the label of the network camera.                                                                                                    |  |  |
|                        | Step 3: Go to the Run interface and then input the following commands.                                                                                                    |  |  |
|                        | arp –s <ip address=""> <mac><br/>ping –I 480 –t <ip address=""><br/>Such as: arp -s 192.168.0.125 11-40-8c-18-10-11<br/>ping -I 480 -t 192.168.0.125</ip></mac></ip>                  |  |  |
|                        | Step 4: Reboot the device.                                                                                                    |  |  |
|                        | Step 5: You can see the setup is OK if you can see there are output information such as "Reply from 192.168.0.125" from the command output lines. Now you can close the command line. |  |  |
|                        | Step 6: Open the browse and then input http:// <ip<br>address&gt;. Click the Enter button, you can access now.</ip<br>                                                                |  |  |

# 5.2.2 **PORT**

| Camera            | Port           |         |              |
|-------------------|----------------|---------|--------------|
|                   |                |         |              |
| > TCP/IP          | Max Connection | 10      | (1~20)       |
| > Port            | TCP Port       | 37777   | (1025~65534) |
| > PPPoE           | UDP Port       | 37778   | (1025~65534) |
| > DDNS            | HTTP Port      | 80      |              |
| > SMTP(Email)     | RTSP Port      | 554     |              |
| > UPnP            | HTTPS Port     | 443     |              |
| > Bonjour         |                |         |              |
| > Multicast       |                | Default | Refresh Save |
| > 802.1x          |                |         |              |
| > QoS             |                |         |              |
| > Access Platform |                |         |              |
| Event             |                |         |              |
| Storage           |                |         |              |
| ▶ System          |                |         |              |
| ► Information     |                |         |              |

| Parameter         | Function                                                                                                    |
|-------------------|----------------------------------------------------------------------------------------------------|
| Max<br>connection | It is the max Web connection for the same device. The value ranges from 1 to 20. Default connection amount is 10. |
| TCP port          | Port range is 1025~65534. The default value is 37777. You can input the actual port number if necessary.          |
| UDP port          | Port range is 1025~65534. The default value is 37778. You can input the actual port number if necessary.          |
| HTTP port         | Port range is 1025~65524. The default value is 80. You can input the actual port number if necessary.             |

| RTSP port     | <ul> <li>The default value is 554. Please leave blank if use default. User uses<br/>QuickTime or VLC can play the following formats. BlackBerry can play<br/>too.</li> </ul>              |  |  |  |  |  |
|---------------|----------------------------------------------------------------------------------------------------|--|--|--|--|--|
|               | <ul> <li>Real-time monitoring URL format, please require real-time RTSP<br/>media server, require channel no., bit stream type in URL. You may<br/>need username and password.</li> </ul> |  |  |  |  |  |
|               | <ul> <li>User uses BlackBerry need to set encode mode to H.264B, resolution<br/>to CIF and turn off audio.</li> </ul>                                                                     |  |  |  |  |  |
|               | URL format is:                                                                                                    |  |  |  |  |  |
|               | rtsp://username:password@ip:port/cam/realmonitor?channel=1&subtype=                                                                                                    |  |  |  |  |  |
|               | Username/password/IP and port.                                                                                                    |  |  |  |  |  |
|               | The IP is device IP and the port default value is 554. You can leave it in blank if it is the default value.                                                                              |  |  |  |  |  |
|               | Follow standard RTP protocol and when encode mode is MJPEG, the max resolution only supports 2040*2040.                                                                                   |  |  |  |  |  |
| HTTPs<br>Port | HTTPs communication port, range is 1025~65534, default is 443.                                                                                                    |  |  |  |  |  |

Note:

- 0~1024, 37780~37880, 1900, 3800, 5000, 5050, 9999, 37776, 39999, 42323 are all special ports. User cannot modify them.
- Avoid using default port value of other ports.

## 5.2.3 PPPoE

Enter the PPPoE username and password which are provided by ISP (Internet Service Provider), and click "Enable". The network camera will automatically establish network connection in the mode of PPPoE after it is enabled, after it is successful, the IP of the "IP Address" will be automatically modified into the dynamic IP address of the acquired WAN. Note:

After PPPoE dial-up is successful, it needs to log in the device via the IP which is set before dial-up; in the PPPoE setup interface, it will display the registered IP address, and then it can visit the IP address via client.

Please disable UPnP when clicking PPPoE enable, which is to avoid causing influence to PPPoE dial-up.

| ▶ Camera          | PPPoE    |                      |
|-------------------|----------|----------------------|
| T Network         |          |                      |
| > TCP/IP          | Enable   |                      |
| > Port            | Username | none                 |
| > PPPoE           | Password |                      |
| > DDNS            |          | Default Defrech Save |
| > SMTP(Email)     |          | Delault              |
| > UPnP            |          |                      |
| > Bonjour         |          |                      |
| > Multicast       |          |                      |
| > 802.1x          |          |                      |
| > QoS             |          |                      |
| > Access Platform |          |                      |
| ▶ Event           |          |                      |
| Storage           |          |                      |
| ▶ System          |          |                      |
| Information       |          |                      |

#### 5.2.4 **DDNS**

The DDNS is to set to connect the various servers so that you can access the system via the server. Please go to the corresponding service website to apply a domain name and then access the system via the domain. It works even your IP address has changed. When the device connects to WLAN, you should disable UPnP.

| ▶ Camera          | DDNS        |                      |
|-------------------|-------------|----------------------|
| Network           |             |                      |
| > TCP/IP          | 🗌 Туре      | NO-IP DDNS V         |
| > Port            | Address     | dynupdate.no-ip.com  |
| > PPPoE           | Domain Name | none test            |
| > DDNS            | Username    | none                 |
| > SMTP(Email)     | Password    | ••••                 |
| > UPnP            | Interval    | 1440 Min.(1440~2880) |
| > Bonjour         |             |                      |
| > Multicast       |             | Default Refresh Save |
| > 802.1x          |             |                      |
| > QoS             |             |                      |
| > Access Platform |             |                      |
| ▶ Event           |             |                      |
| ▶ Storage         |             |                      |
| ▶ System          |             |                      |
| ► Information     |             |                      |
|                   |             |                      |

| Parameter         | Function                                                                                                    |
|-------------------|----------------------------------------------------------------------------------------------------|
| Server Type       | Click it to select DDNS protocol type, which includes: CN99<br>DDNS, NO-IP DDNS, Dyndns DDNS, Quick DDNS, the<br>default is Quick DDNS.                                                                                          |
| Server<br>Address | DDNS server IP address<br>CN99 DDNS<br>Server address: www.3322.org<br>NO-IP DDNS<br>Server address: dynupdate.no-ip.com<br>Dyndns DDNS<br>Server address: members.dyndns.org<br>Quick DDNS<br>Server address: www.quickddns.com |
| Mode              | Default is auto, it can select manual                                                                                                    |
| Domain Name       | Both auto and manual are "MAC addresss.quickddns.com" by default, it is able to set prefix manually.                                                                                                    |
| Username          | The user name you input to log in the server, optional.                                                                                                    |

| Parameter         | Function                                                                                          |
|-------------------|---------------------------------------------------------------------------------------------------|
| Server Type       | You can select CN99 DDNS protocol                                                                 |
| Server<br>Address | Under CN99 DDNS, the default server address is "www. 3322. org".                                  |
| Domain Name       | Self-defined domain name                                                                          |
| Username          | The user name you input to log in the server.                                                     |
| Password          | The password you input to log in the server                                                       |
| Refresh Period    | The refresh period of the connection between the device IP and the server, default is 10 minutes. |

# 5.2.5 **SMTP** (e-mail)

| ▶ Camera          | SMTP(Email)    |                                   |
|-------------------|----------------|-----------------------------------|
| T Network         |                |                                   |
| > TCP/IP          | SMTP Server    | none                              |
| > Port            | Port           | 25                                |
| > PPPoE           | Anonymity      |                                   |
| > DDNS            | Username       | anonymity                         |
| > SMTP(Email)     | Password       | ••••                              |
| > UPnP            | Sender         | none                              |
| > Bonjour         |                |                                   |
| > Multicast       | Authentication | TLS                               |
| > 802.1x          | Title          | IPC Message 🗹 Attachment          |
| > QoS             | Mail Receiver  | +                                 |
| > Access Platform |                |                                   |
| ▶ Event           |                |                                   |
| Storage           | Upatth Mail    | Undate Period 60 Sec (1-2600)     |
| ▶ System          |                | opulate relified 00 Sec. (1-5000) |
| Information       |                | Test                              |
|                   |                | Default Refresh Save              |

| Parameter                              | Function                                                                                                    |
|----------------------------------------|----------------------------------------------------------------------------------------------------|
| SMTP Server                            | Input server address and then enable this function.                                                         |
| Port                                   | Default value is 25. You can modify it if necessary.                                                        |
| Anonymity                              | For the server which supports the anonymity email function, it won't display the information of the sender. |
| User Name                              | The user name of the sender email account.                                                                  |
| Password                               | The password of sender email account.                                                                       |
| Sender                                 | Sender email address.                                                                                       |
| Authentication<br>(Encryption<br>mode) | You can select SSL, TLS or none.                                                                            |
| Title (Subject)                        | Input email subject here.                                                                                   |
| Attachment                             | System can send out the email of the snapshot picture once you check the box here.                          |
| Mail receiver                          | Input receiver email address here. Max three addresses.                                                     |

| Parameter             | Function                                                                                                    |
|-----------------------|----------------------------------------------------------------------------------------------------|
| Interval              | The send interval ranges from 0 to 3600 seconds. 0 means<br>there is no interval.<br>Please note system will not send out the email immediately<br>when the alarm occurs. When the alarm, motion detection<br>or the abnormity event activates the email, system sends<br>out the email according to the interval you specified here.<br>This function is very useful when there are too many emails<br>activated by the abnormity events, which may result in<br>heavy load for the email server. |
| Health mail<br>enable | Please check the box here to enable this function.                                                                                                    |
| Email test            | The system will automatically sent out a email once to test<br>the connection is OK or not .Before the email test, please<br>save the email setup information.                                                                                                    |

# 5.2.6 UPnP

It allows you to establish the mapping relationship between the LAN and the public network. Here you can also add, modify or remove UPnP item. For UPnP on different routers, you must disable UPnP function.

In the Windows OS, From Start->Control Panel->Add or remove programs. Click the "Add/Remove Windows Components" and then select the "Network Services" from the Windows Components Wizard.

Click the Details button and then check the "Internet Gateway Device Discovery and Control client" and "UPnP User Interface". Please click OK to begin installation.

Enable UPnP from the Web. If your UPnP is enabled in the Windows OS, the network camera can auto detect it via the "My Network Places".

Under manual mode, you can modify external port. Under auto mode, select idle port for auto port mapping without user modification.

| amera        | UPnP                 |                                     |                 |               |               |                |          |
|--------------|----------------------|-------------------------------------|-----------------|---------------|---------------|----------------|----------|
| etwork       |                      |                                     |                 |               |               |                |          |
| тсрлр        | Enable Mode C        | ustom V Router State Mapping Failed |                 |               |               |                |          |
| Port         | Start deviceDiscover |                                     |                 |               |               |                |          |
| PPoE         | Port Mapping List    |                                     |                 |               |               |                |          |
| DNS          |                      | Service Name                        | Protocol        | Internal Port | External Port | Status         | Modify   |
| MTP(Email)   | M                    | HTTP                                | WebService:TCP  | 80            | 8080          | Mapping Failed |          |
| PnP          |                      | TCP                                 | PrivService:TCP | 3/7/7         | 37777         | Mapping Failed | <u> </u> |
| njour        |                      | OUP                                 | PrivService.0DP | 31118         | 31118         | Mapping Failed |          |
| ulticast     |                      | RISP                                | RTSPService.TCP | 554           | 554           | Mapping Failed | 4        |
| 2.1x         |                      |                                     |                 |               |               |                |          |
| s            |                      |                                     |                 |               |               |                |          |
| ess Platform |                      |                                     |                 |               |               |                |          |
| ıt           |                      |                                     |                 |               |               |                |          |
| ade          | Default Refresh      | Save                                |                 |               |               |                |          |
| tem          |                      |                                     |                 |               |               |                |          |
|              |                      |                                     |                 |               |               |                |          |

# 5.2.7 Bonjour

The Bonjour interface is shown as below.

Bonjour is based on the multicast DNS service from Apple. The Bonjour device can automatically broadcast its service information and listen to the service information from other device. You can use the browse of the Bonjour service in the same LAN to search the network camera device and then access if you do not know the network camera information such as IP address. You can view the server name when the network camera is detected by the Bonjour. Please note the safari browse support this function. Click the "Display All Bookmarks: and open the Bonjour, system can auto detect the network camera of the Bonjour function in the LAN.

| ▶ Camera          | Bonjour     |                      |
|-------------------|-------------|----------------------|
| Network           |             |                      |
| > TCP/IP          | Enable      |                      |
| > Port            | Server Name | 4F023BCYAG0C8D8      |
| > PPPoE           |             | Default Refresh Save |
| > DDNS            |             |                      |
| > SMTP(Email)     |             |                      |
| > UPnP            |             |                      |
| > Bonjour         |             |                      |
| > Multicast       |             |                      |
| > 802.1x          |             |                      |
| > QoS             |             |                      |
| > Access Platform |             |                      |
| Event             |             |                      |
| Storage           |             |                      |
| System            |             |                      |
| ▶ Information     |             |                      |

# 5.2.8 Multicast

Multicast is a transmission mode of data packet. When there is multiple-host to receive the same data packet, multiple-cast is the best option to reduce the broad width and the CPU load. The source host can just send out one data to transit. This function also depends on the relationship of the group member and group of the outer.

Note:

- Open preview, streaming media protocol, select multicast, and monitor via multicast format.
- Here you can set multicast address and port. You also need to go to Live interface to set the protocol as Multicast.

| Camera                     | Multicast             |                                       |                   |                                             |
|----------------------------|-----------------------|---------------------------------------|-------------------|---------------------------------------------|
| Network                    |                       |                                       |                   |                                             |
| > TCP/IP                   | Main Stream           |                                       | Sub Stream        |                                             |
| > Port                     | Enable                |                                       | Enable            |                                             |
| > PPPoE                    | Multicast Address 224 | 1 . 2 . 4 (224.0.0.0~239.255.255.255) | Multicast Address | 224 . 1 . 2 . 4 (224.0.0.0~239.255.255.255) |
| > DDNS                     | Port 4000             | 0 (1025~65500)                        | Port              | 40016 (1025~65500)                          |
| > SMTP(Email)              |                       |                                       |                   |                                             |
| > UPnP                     |                       |                                       |                   |                                             |
| > Bonjour                  |                       | Default Refresh Save                  |                   |                                             |
| > Multicast                |                       |                                       |                   |                                             |
| > 802.1x                   |                       |                                       |                   |                                             |
| > QoS                      |                       | i i                                   |                   |                                             |
| > Access Platform          |                       |                                       |                   |                                             |
| ▶ Event                    |                       |                                       |                   |                                             |
| Storage                    |                       |                                       |                   |                                             |
| <ul> <li>System</li> </ul> |                       |                                       |                   |                                             |
| Information                |                       |                                       |                   |                                             |
|                            |                       |                                       |                   |                                             |

| Parameter         | Function                                                                                                    |  |
|-------------------|----------------------------------------------------------------------------------------------------|--|
| Enable            | Select to enable multicast function. Main stream and sub stream cannot be used at the same time.                    |  |
| Multicast address | Main/sub stream multicast default address is 224.1.2.4 and its range is 224.0.0.0 $\sim$ 239.255.255.255.           |  |
| Port              | Multicast port. Main stream is 40000, sub stream1 is 40016,sub stream2 is 40032 and the range is 1025 $\sim$ 65534. |  |

# 5.2.9 **802.1x**

802.1x (port based network access control protocol) supports manual selection of authentication method to control if device connected to LAN can join the LAN. It well supports authentication, charging, safety and management requirement of network.

| Camera            | 802.1x         |                      |
|-------------------|----------------|----------------------|
| Network           |                |                      |
| > TCP/IP          | Enable         |                      |
| > Port            | Authentication | PEAP 🗸               |
| > PPPoE           | Username       | none                 |
| > DDNS            | Password       | ••••                 |
| > SMTP(Email)     |                | Default Defeat Cour  |
| > UPnP            |                | Delaut Reliesti Save |
| > Bonjour         |                |                      |
| > Multicast       |                |                      |
| > 802.1x          |                |                      |
| > QoS             |                |                      |
| > Access Platform |                |                      |
| ▶ Event           |                |                      |
| Storage           |                |                      |
| ▶ System          |                |                      |
| ▶ Information     |                |                      |
|                   |                |                      |

| Parameter      | Function                                                              |
|----------------|-----------------------------------------------------------------------|
| Authentication | PEAP (protected EAP protocol).                                        |
| Username       | It needs the username to login, which is authenticated by the server. |
| Password       | Please input password here.                                           |

# 5.2.10 **QoS**

Qos (Quality of Service) is network security mechanism. It is a technology to fix the network delay and jam problem and etc. For the network service, the quality of service includes the transmission bandwidth, delay, the packet loss and etc. We can guarantee the transmission bandwidth, lower the delay, and reduce the loss of the data packet and anti-dither to enhance the quality. We can set the DSCP (Differentiated Services Code Point) of the IP to distinguish the data packet so that the router or the hub can provide different services for various data packets. It can select the different queues according to the priority (64 different priority levels) of the packets and select the bandwidth of the each queue. Level 0 is the lowest, and level 63 is the highest. It can also discard at the different ratio when the broad bandwidth is jam.

| ▶ Camera          | QoS              |         |         |      |
|-------------------|------------------|---------|---------|------|
| Network           |                  |         |         |      |
| > TCP/IP          | Realtime Monitor | 0       | (0~63)  |      |
| > Port            | Command          | 0       | (0~63)  |      |
| > PPPoE           |                  | Default | Refresh | Save |
| > DDNS            |                  |         |         |      |
| > SMTP(Email)     |                  |         |         |      |
| > UPnP            |                  |         |         |      |
| > Bonjour         |                  |         |         |      |
| > Multicast       |                  |         |         |      |
| > 802.1x          |                  |         |         |      |
| > QoS             |                  |         |         |      |
| > Access Platform |                  |         |         |      |
| ▶ Event           |                  |         |         |      |
| Storage           |                  |         |         |      |
| System            |                  |         |         |      |
| ▶ Information     |                  |         |         |      |
|                   |                  |         |         |      |

| Parameter              | Function                                                                                                    |
|------------------------|----------------------------------------------------------------------------------------------------|
| Real-time<br>monitor   | The value ranges from 0 to 63. The router or the switcher can provide different service for various data packets. |
| Command                | The value ranges from 0 to 63. The router or the switcher can provide different service for various data packets. |
| Enable<br>Wireless QoS | Check it to enable QoS.                                                                                           |

#### 5.2.10.1 **P2P**

Click "Enable" to connect the device to network, and then you can connect to the device via mobile client of Easy4ip after "Online" is displayed on the interface (connection mode: add device serial number or scan QR code).

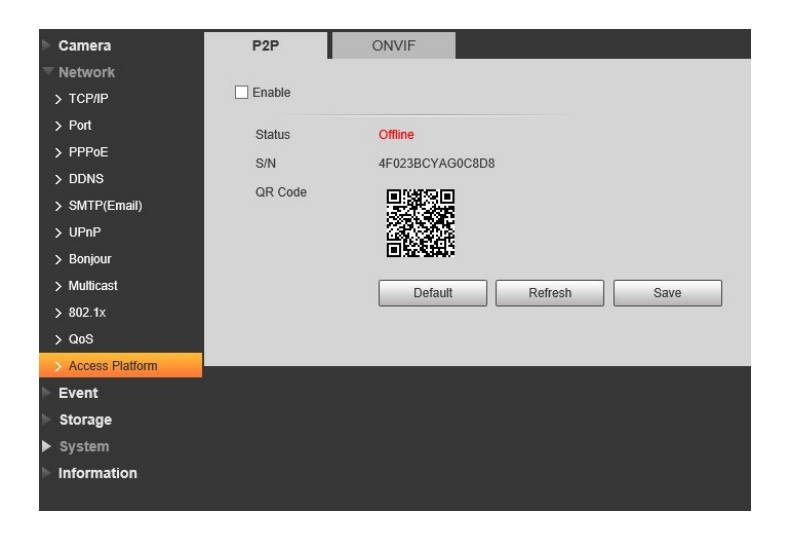

#### 5.3 Event

Setup > Event > Video Detection > Motion Detection

| ▶ Camera                                               | Motion Detection                                                                       | Video Tamper            | Scene Changing |      |
|--------------------------------------------------------|----------------------------------------------------------------------------------------|-------------------------|----------------|------|
| ▶ Network<br>▼ Event                                   | Enable                                                                                 |                         |                |      |
| Video Detection     Abnormality     Storage     System | Period<br>Anti-Dither<br>Area                                                          | Setting<br>5<br>Setting | Sec. (0~100)   |      |
| ▶ Information                                          | <ul> <li>Record</li> <li>Record Delay</li> <li>Send Email</li> <li>Snapshot</li> </ul> | 10                      | Sec. (10~300)  |      |
|                                                        |                                                                                        | Default                 | Refresh        | Save |

Select "Enable" to enable motion detection function.

Set motion detection area.

1. Click "Setup" and the system will pop out the interface of "Setting Area.

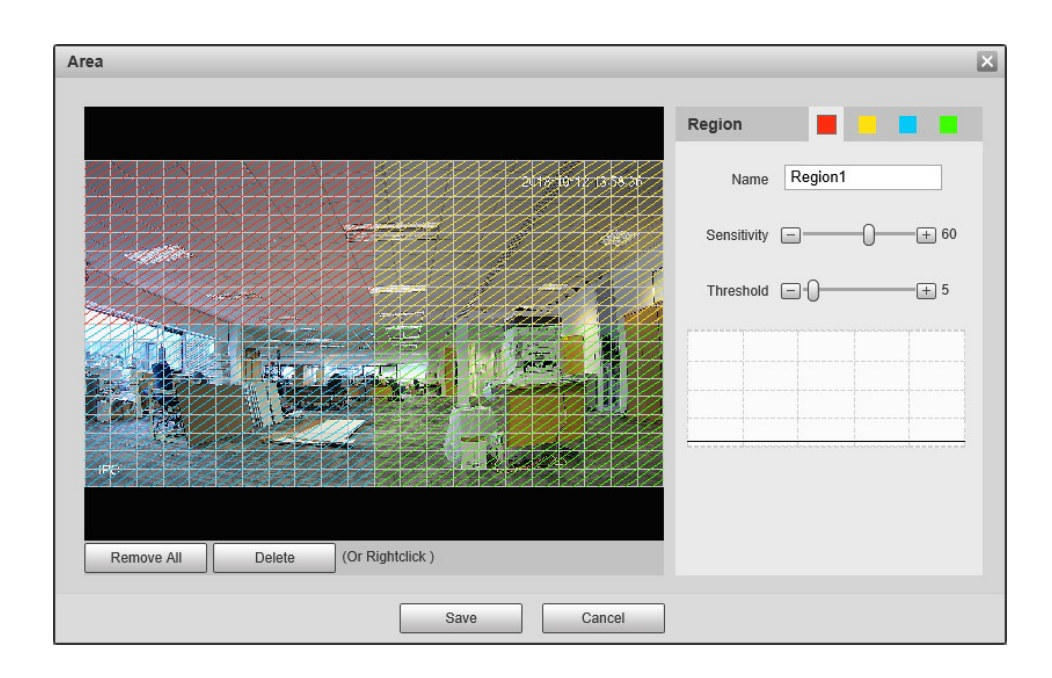

Set area name, it is to set valid area of motion detection according to the actual situation, and it can set the value of sensitivity and threshold respectively.
 The bigger the sensitivity is, the easier it is to generate motion detection, the smaller the threshold is, the easier it is to generate motion detection; the entire video image is the valid area of motion detection by default.

Note:

- Different colours represent different areas; each area can set different detection area.
- The red line in the Oscillogram means triggering motion detection; green line means not triggering motion detection.
- 3. Click "Save" to complete area setting.

It is to set other parameters of motion detection, please refer to the following sheet for more details.

| Parameter      | Function                                                                                                    |
|----------------|----------------------------------------------------------------------------------------------------|
| Working Period | <ul> <li>Note:</li> <li>It is to set the alarm period, it can enable alarm event only during the period range which has been set.</li> <li>Click "Setup" and the system will pop out the interface of "Working Period".</li> <li>It is to set working period according to the following methods:</li> <li>You can input time numerical value or press the left mouse button to drag on the setup interface to set.</li> <li>There are six periods to be set every day, select the check box in front of the period, and then the period is valid.</li> <li>Select week number (it selects Sunday by default, if it selects the whole week, then it means the setup can be applied to the whole week, number to implement independent setting for some days).</li> <li>Click "Save" to complete the setup of working period.</li> </ul> |
| Anti-dither    | System only memorizes one event during the anti-dither period. The value ranges from 0s to 100s.                                                                                                    |
| Area           | <ol> <li>Click "Setup" and the system will pop out the interface of "Set<br/>Area".</li> <li>Set the area name, it is to set the valid area of motion detection<br/>according to the actual situation, and it can set its sensitivity and<br/>threshold respectively. The higher the sensitivity is, the easier it is<br/>to trigger motion detect, the smaller the area threshold is, the easier<br/>it is to generate motion detect, the whole video image is the valid<br/>area of the motion detect by default.</li> <li>Note:</li> <li>Different colours represent different areas; each area can set different<br/>detection areas.</li> <li>The red line in the Oscillogram means triggering motion detect, the<br/>green line means not triggering motion detect.</li> <li>Click "Save" to complete area setup.</li> </ol>     |
| Record         | Check it and so when alarm occurs, system will auto record. You shall set record period in Storage>Schedule and select auto record in record control interface.                                                                                                    |
| Record Delay   | System can delay the record for specified time after alarm ended. The value ranges from 10s to 300s.                                                                                                    |
| Relay out      | Enable alarm activation function. You need to select alarm output port so that system can activate corresponding alarm device when alarm occurs.                                                                                                    |
| Alarm Delay    | System can delay the alarm output for specified time after alarm ended.<br>The value ranges from 10s to 300s.                                                                                                    |
| Send Email     | If you enabled this function, System can send out email to alert you wher alarm occurs and ends. User can set email address in Network>SMTP.                                                                                                    |

| Parameter     | Function                                                                        |
|---------------|---------------------------------------------------------------------------------|
| Audio linkage | Check it and the system will play alarm audio file when alarm occurs.           |
| ]             | Users can set the recorded or uploaded audio file in "camera setting $\geq$     |
|               | audio $>$ alarm audio".                                                         |
| Flash linkage | Check it and the flash will be on when alarm occurs, and the flash will         |
| 1 laon milago | be off until the end of alarm after corresponding delay.                        |
| PT7           | <ul> <li>Here you can set PTZ movement when alarm occurs. Such as go</li> </ul> |
|               | to preset x when there is an alarm.                                             |
|               | <ul> <li>The event type includes: preset, tour and pattern.</li> </ul>          |
| Snapshot      | You need to check the box here so that system can backup motion                 |
| Chaponot      | detection snapshot file. You shall set snapshot period in                       |
|               | Storage>Schedule.                                                               |

Click "Save" to complete the setting of motion detection.

#### 5.3.1.1 Video Tampering

Setup > Event > Video Detection > Video Tampering

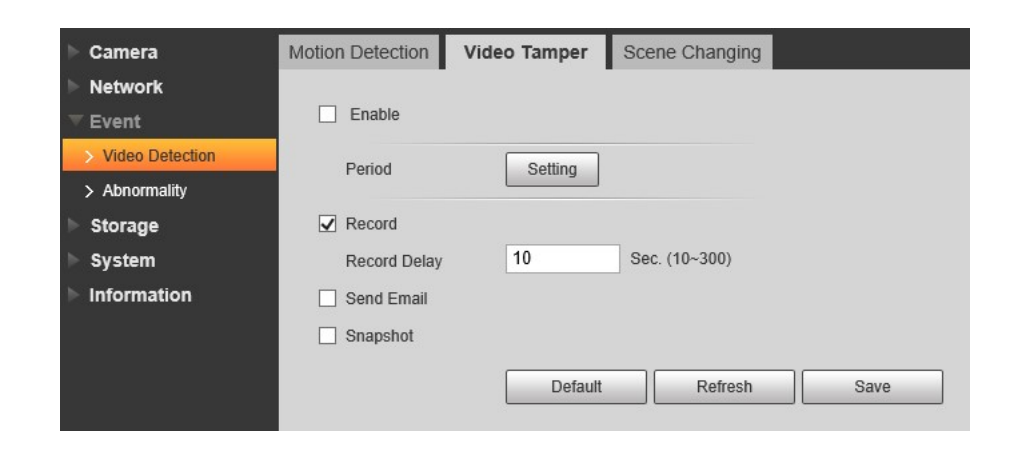

Set the parameter of video tampering; please refer to the following sheet for more details.

| Parameter                 | Function                                                        |
|---------------------------|-----------------------------------------------------------------|
| Enable video<br>tampering | You need to check the box to enable video mask detection alarm. |
| Enable defocus detection  | You need to check the box to enable defocus detection alarm.    |

| Parameter      | Function                                                                                                    |
|----------------|----------------------------------------------------------------------------------------------------|
| Working Period | <ul> <li>Note:</li> <li>It is to set the alarm period, it can enable alarm event only during the period range which has been set.</li> <li>1. Click "Setup" and the system will pop out the interface of "Working Period".</li> <li>2. It is to set working period according to the following methods:</li> <li>You can input time numerical value or press the left mouse button to drag on the setup interface to set.</li> <li>There are six periods to be set every day, select the check box in front of the period, and then the period is valid.</li> <li>Select week number (it selects Sunday by default, if it selects the whole week, then it means the setup can be applied to the whole week, you can also select the check box in front of the week number to implement independent setting for some days).</li> <li>Click "Save" to complete the setup of working period.</li> </ul> |
| Record         | Check it and so when alarm occurs, system will auto record. You shall<br>set record period in Storage>Schedule and select auto record in record<br>control interface.                                                                                                    |
| Record Delay   | System can delay the record for specified time after alarm ended. The value ranges from 10s to 300s.                                                                                                    |
| Relay out      | Enable alarm activation function. You need to select alarm output port so that system can activate corresponding alarm device when alarm occurs.                                                                                                    |
| Alarm Delay    | System can delay the alarm output for specified time after alarm ended.<br>The value ranges from 10s to 300s.                                                                                                    |
| Send Email     | If you enabled this function, System can send out email to alert you wher<br>alarm occurs and ends. User can set email address in Network>SMTP.                                                                                                    |
| Audio linkage  | Check it and the system will play alarm audio file when alarm occurs. Users can set the recorded or uploaded audio file in "camera setting $>$ audio $>$ alarm audio".                                                                                                    |
| Flash linkage  | Check it and the flash will be on when alarm occurs, and the flash will be off until the end of alarm after corresponding delay.                                                                                                    |
| PTZ            | <ul> <li>Here you can set PTZ movement when alarm occurs. Such as go to preset x when there is an alarm.</li> <li>The event type includes: preset, tour and pattern.</li> </ul>                                                                                                    |
| Snapshot       | You need to check the box here so that system can backup motion detection snapshot file. You shall set snapshot period in Storage>Schedule.                                                                                                    |

Click "Save" to complete the setup of video tampering.

#### 5.3.1.2 Scene Changing

Setup > Event > Video Detection > Scene Changing

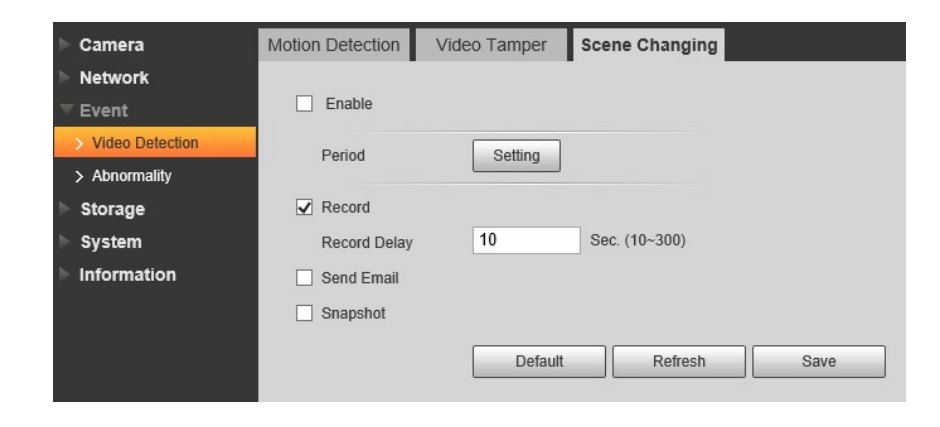

Check "Enable" to enable the function of scene changing.

It is to set the parameters of scene changing, please refer to the following sheet for more details.

| Parameter      | Function                                                                                                    |
|----------------|----------------------------------------------------------------------------------------------------|
| Working Period | <ul> <li>Note:</li> <li>It is to set the alarm period, it can enable alarm event only during the period range which has been set.</li> <li>Click "Setup" and the system will pop out the interface of "Working Period".</li> <li>It is to set working period according to the following methods:</li> <li>You can input time numerical value or press the left mouse button to drag on the setup interface to set.</li> <li>There are six periods to be set every day, select the check box in front of the period, and then the period is valid.</li> <li>Select week number (it selects Sunday by default, if it selects the whole week, then it means the setup can be applied to the whole week, number to implement independent setting for some days).</li> <li>Click "Save" to complete the setup of working period.</li> </ul> |
| Record         | Check it and so when alarm occurs, system will auto record. You shall set record period in Storage>Schedule and select auto record in record control interface.                                                                                                    |
| Record Delay   | System can delay the record for specified time after alarm ended. The value ranges from 10s to 300s.                                                                                                    |

| Parameter   | Function                                                                                                    |
|-------------|----------------------------------------------------------------------------------------------------|
| Relay out   | Enable alarm activation function. You need to select alarm output port so that system can activate corresponding alarm device when alarm occurs.                                |
| Alarm Delay | System can delay the alarm output for specified time after alarm ended.<br>The value ranges from 10s to 300s.                                                                   |
| Send Email  | If you enabled this function, System can send out email to alert you wher alarm occurs and ends. User can set email address in Network>SMTP.                                    |
| PTZ         | <ul> <li>Here you can set PTZ movement when alarm occurs. Such as go to preset x when there is an alarm.</li> <li>The event type includes: preset, tour and pattern.</li> </ul> |
| Snapshot    | You need to check the box here so that system can backup motion detection snapshot file. You shall set snapshot period in Storage>Schedule.                                     |

Click "Save" to complete the setup of scene changing.

## 5.3.2 Abnormity

Abnormity includes No SD Card, Capacity Warning, SD Card Error, Disconnection, IP Conflict and Unauthorized Access.

Note:

Only device with SD card function has these three statuses: No SD card, capacity warning, and SD card error. Device without SD card function does not have the above three statuses.

| ▶ Camera          | SD Card    | Network    | Illegal Access | Voltage Detection |
|-------------------|------------|------------|----------------|-------------------|
| Network           | -          |            |                |                   |
| ▼ Event           | Event Type | No SD Card | ~              |                   |
| > Video Detection | Enable     |            |                |                   |
| > Abnormality     | Send Email |            |                |                   |
| Storage           |            | Default    | Refresh        | Save              |
| System            |            |            |                |                   |
| Information       |            |            |                |                   |

| Parameter | Function                                 |
|-----------|------------------------------------------|
| Enable    | Check to alarm when SD card is abnormal. |
| Relay-out | Check to enable relay-out alarm.         |

| Parameter                    | Function                                                                                                    |
|------------------------------|----------------------------------------------------------------------------------------------------|
| Relay out<br>delay           | The alarm output can delay for the specified time after alarm stops.<br>The value ranges from 10s to 300s.<br>Note:<br>No SD card, capacity warning, SD card error, relay-out delay all start<br>from alarm occurs. |
| Send<br>email                | After you enabled this function, the system can send out email to alarm the specified user.<br>This function is invalid when network is offline or IP conflict occurs.                                              |
| SD Card<br>Capacity<br>Limit | User can set SD card capacity that is left free. When SD card space left is smaller than this limit, alarm occurs.                                                                                                  |

When device is offline or IP conflicts, the abnormal alarm is similar with case of SD card error.

| ► Camera          | SD Card      | Network Illegal Access Voltage Detection |
|-------------------|--------------|------------------------------------------|
| Network           |              |                                          |
| ▼ Event           | Event Type   | Disconnection V                          |
| > Video Detection | Enable       |                                          |
| > Abnormality     | Record       |                                          |
| Storage           | Record Delay | 10 Sec. (10~300)                         |
| System            |              | Default Defrech Source                   |
| Information       |              | Deraunt Kellesh Save                     |

When login password keep been wrong for a few times, unauthorized access alarm occurs. This operation is similar to SD card error. Allow login error times as when it exceeds this limit, user account will be locked.

| ► Camera          | SD Card     | Network | Illegal Access | Voltage Detection |
|-------------------|-------------|---------|----------------|-------------------|
| Network           |             |         |                | -                 |
| <b>▼</b> Event    | Enable      |         |                |                   |
| > Video Detection | Login Error | 5       | time (3~10)    |                   |
| > Abnormality     | Send Email  |         |                |                   |
| Storage           |             | Default | Refresh        | Save              |
| System            |             |         |                |                   |
| Information       |             |         |                |                   |

## 5.4 Storage Management (only available on selected models)

#### 5.4.1 Schedule

Before schedule setup, user must set record mode is auto or manual. Note:

If record mode in record control is off, then device will not snapshot according to schedule.

#### 5.4.1.1 Record Schedule

Record schedule steps:

Click on Record Schedule.

| ▶ Camera         | Record  | Snapsh  | ot | Holida | ay Sche | edule |     |         |         |    |       |        |     |         |
|------------------|---------|---------|----|--------|---------|-------|-----|---------|---------|----|-------|--------|-----|---------|
| Network          | -       |         |    | -      |         |       |     |         |         |    |       |        |     |         |
| ▶ Event          |         |         |    |        |         |       |     | Ger Ger | neral 📕 | Mc | otion | ✓ Alar | m 📕 |         |
| ▼ Storage        |         | 0 2     | 4  | 6      | 8       | 10    | 12  | 14      | 16      | 18 | 20    | 22     | 24  |         |
| > Schedule       | Sun     |         |    |        |         |       |     |         |         |    |       |        |     | Setting |
| > Destination    | Mon     |         |    |        |         |       |     |         |         |    |       |        |     | Setting |
| > Record Control | Tue     |         |    |        |         |       |     |         |         |    |       |        |     | Setting |
| ▶ System         | Wed     |         |    |        |         |       |     |         |         |    |       |        |     | Setting |
| Information      | Thu     |         |    |        |         |       |     |         |         |    |       |        |     | Setting |
|                  | Fri     |         |    |        |         |       |     |         |         |    |       |        |     | Setting |
|                  | Sat     |         |    |        |         |       |     |         |         |    |       |        |     | Setting |
|                  | Holiday |         |    |        |         |       |     |         |         |    |       |        |     | Setting |
|                  |         |         |    |        |         |       |     |         |         |    |       |        |     |         |
|                  |         | Default |    | Ret    | fresh   |       | Sav | /e      |         |    |       |        |     |         |
|                  |         |         |    |        |         |       |     |         |         |    |       |        |     |         |
|                  |         |         |    |        |         |       |     |         |         |    |       |        |     |         |

From Monday to Sunday select record time, click on setup on the right.

- Set period according to actual need. There are six periods available each day.
- By checking or unchecking, you can add or delete three types of record schedule: General, Motion, and Alarm.

Note:

Period setup can be done by dragging in record schedule interface while not releasing left mouse.

|           | 🗹 Sunday 🗖 Monday | 🗖 Tuesday 🗖 Wednesday 🗖 Thursday 🗖 Friday 🗖 Saturday 🗖 Holiday |
|-----------|-------------------|----------------------------------------------------------------|
| Period 1: | 00 : 00 : 00 -    | 23 : 59 : 59 General 🗹 Motion 🔽 Alarm                          |
| Period 2: | 00 : 00 : 00 -    | 23 : 59 : 59 General Motion Alarm                              |
| Period 3: | 00 : 00 : 00 -    | 23 : 59 : 59 General Motion Alarm                              |
| Period 4: | 00 : 00 : 00 -    | 23 : 59 : 59 General Motion Alarm                              |
| Period 5: | 00 : 00 : 00 -    | 23 : 59 : 59 General Motion Alarm                              |
| Period 6: | 00 : 00 : 00 -    | 23 : 59 : 59 General Motion Alarm                              |

Click on OK, return to record schedule interface.

- Green color stands for the general record/snapshot.
- Yellow color stands for the motion detect record/snapshot.
- Red color stands for the alarm record/snapshot.

In record schedule interface, click on OK. System prompts it is successfully saved.

#### 5.4.1.2 **Snapshot Schedule**

Snapshot setup as:

Click on Snapshot Schedule tab.

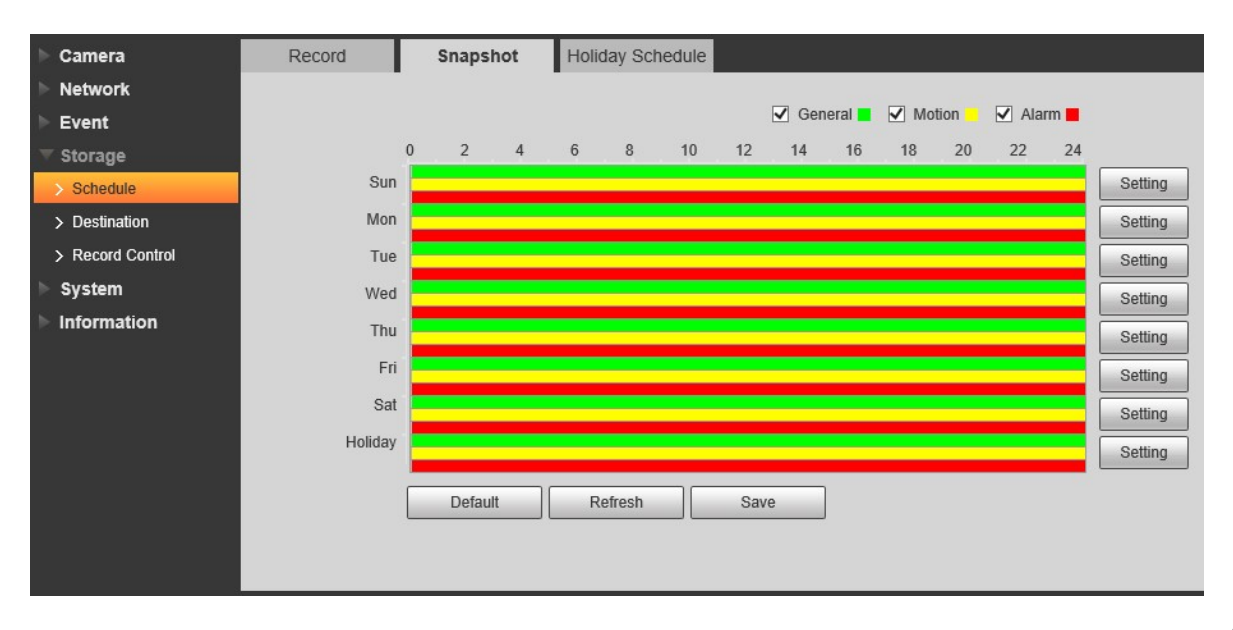

From Monday to Sunday select snapshot time, click on setup on the right.

- Set snapshot period according to actual need. There are six periods available each day.
- By checking or unchecking, user can add or delete three types of snapshot schedule: General, Motion and Alarm.

Note: Period setup can be done by dragging in snapshot schedule interface while not releasing left mouse.

|           | 🔽 Sunday | Mond | lay | Tuesday      | Vednesday 🗖 | Thursday | Friday  | Saturday | Holiday |
|-----------|----------|------|-----|--------------|-------------|----------|---------|----------|---------|
| Period 1: | 00 : 00  | : 00 | -   | 23 : 59 : 59 | General     | Motion   | 🔽 Alarm |          |         |
| Period 2: | 00 : 00  | : 00 | -   | 23 : 59 : 59 | General     | Motion   | 🗖 Alarm |          |         |
| Period 3: | 00 : 00  | : 00 | -   | 23 : 59 : 59 | General     | Motion   | 🗖 Alarm |          |         |
| Period 4: | 00 : 00  | : 00 | -   | 23 : 59 : 59 | General     | Motion   | □ Alarm |          |         |
| Period 5: | 00 : 00  | : 00 | -   | 23 : 59 : 59 | General     | Motion   | 🗖 Alarm |          |         |
| Period 6: | 00 : 00  | : 00 | -   | 23 : 59 : 59 | General     | Motion   | Alarm   |          |         |

Click on OK, return to snapshot schedule interface.

- Green color stands for the general record/snapshot.
- Yellow color stands for the motion detect record/snapshot.
- Red color stands for the alarm record/snapshot.

In snapshot interface, click on OK. System prompts it is successfully saved.

#### 5.4.1.3 Holiday Schedule

Holiday schedule can set specific date as holiday. Step 1.Click on Holiday Schedule tab,

| ▶ Camera         | Record  |        | Sr      | apsho | t   | Holida | ay Schedule |
|------------------|---------|--------|---------|-------|-----|--------|-------------|
| Network          |         |        |         |       |     |        |             |
| ▶ Event          | Recor   | d 🗌 Si | napshot | I     |     |        |             |
|                  | Calenda | ar     |         |       |     | Nov    | ~           |
| > Schedule       |         |        |         |       |     |        |             |
| > Destination    | Sun     | Mon    | Tue     | Wen   | Thu | Fri    | Sat         |
| > Record Control |         |        |         |       | 1   | 2      | 3           |
| ▶ System         | 4       | 5      | 6       | 7     | 8   | 9      | 10          |
| ► Information    | 11      | 12     | 13      | 14    | 15  | 16     | 17          |
|                  | 18      | 19     | 20      | 21    | 22  | 23     | 24          |
|                  | 25      | 26     | 27      | 28    | 29  | 30     |             |
|                  |         |        |         |       |     |        |             |
|                  |         |        |         |       |     | 2      |             |
|                  | Refr    | esh    |         | Save  |     |        |             |
|                  |         |        |         |       |     |        |             |
|                  |         |        |         |       |     |        |             |
|                  |         |        |         |       |     |        |             |

Select date to set as holiday. The selected date will be highlighted in yellow.

Check Record/Snapshot, click on Save. System prompts it is successfully saved.

Check Record Schedule/Snapshot Schedule interface, click on setup next to Holiday, and refer to setup of Monday to Sunday.

Complete setup of holiday, then it records/snapshots according to date in holiday schedule.

## 5.4.2 **Destination**

#### 5.4.2.1 Path

Path can config record and snapshot storage path. There are three options: Local, FTP and NAS. You can only select one mode. System can save according to the event types. It is corresponding to the three modes (general/motion/alarm) in the Schedule interface. Please check the box to enable the save functions.

Note: Only device supports SD card has local.

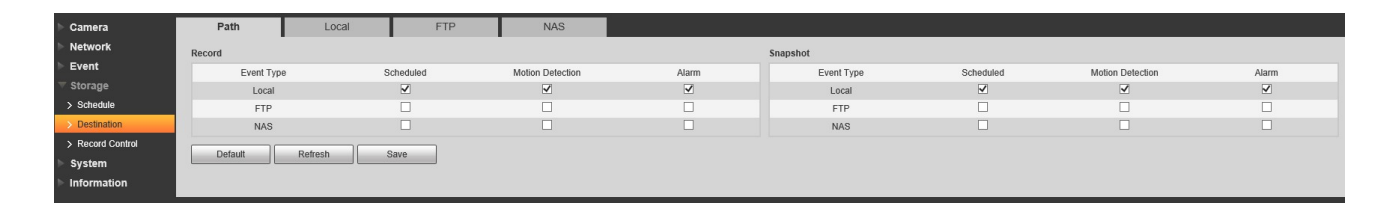

| Parameter  | Function                                         |
|------------|--------------------------------------------------|
| Event Type | It includes: scheduled, motion detect and alarm. |
| Local      | It saved in the SD card.                         |
| FTP        | It saved in the FTP server.                      |
| NAS        | It saved in NAS disk.                            |

#### 5.4.2.2 Local

Here you can view local Micro SD card or NAS disk information. You can also operate the readonly, write-only, hot swap and format operation.

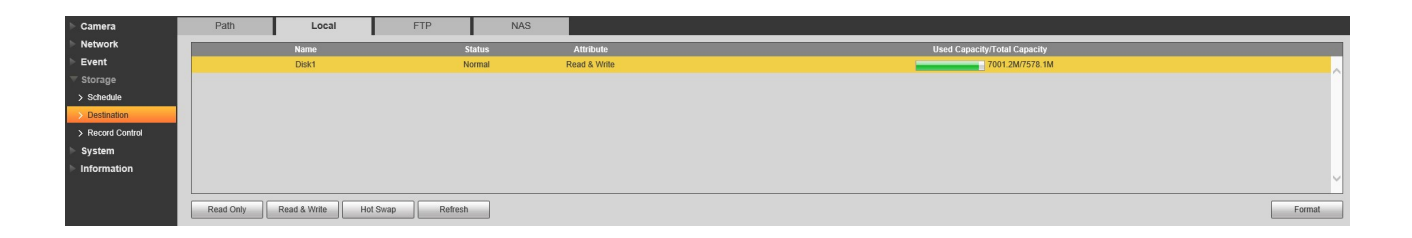

#### 5.4.2.3 FTP

The FTP interface is shown as in

You need to check the box to enable the FTP function. When network disconnect occurred or there is malfunction. Emergency storage can save the record/snapshot picture to the local SD card. Click the test button to check if the FTP server can be connected for test.

| ▶ Camera                                                                                                    | Path                                                                                              | Local                                                   | FTP          | NAS |
|----------------------------------------------------------------------------------------------------|---------------------------------------------------------------------------------------------------|---------------------------------------------------------|--------------|-----|
| <ul> <li>Network</li> <li>Event</li> <li>Storage</li> <li>Schedule</li> <li>Destination</li> <li>Record Control</li> <li>System</li> <li>Information</li> </ul> | Enable<br>Server Address<br>Port<br>Username<br>Password<br>Remote Directory<br>Emergency (Local) | SFTP(Recommended<br>0.0.0.0<br>22<br>anonymity<br>share | )  (0~65535) |     |
|                                                                                                    |                                                                                                   | Lest Default                                            | Refresh S    | ave |

#### 5.4.2.4 **NAS**

You need to check the box to enable the NAS function. Select NAS storage, fill in NAS server address and corresponding store path, then you can store video file or pictorial information in the NAS server.

| ▶ Camera                                                                      | Path                                         | Local   | FTP        | NAS |
|-------------------------------------------------------------------------------|----------------------------------------------|---------|------------|-----|
| <ul> <li>Network</li> <li>Event</li> <li>Storage</li> <li>Schedule</li> </ul> | Enable<br>Server Address<br>Remote Directory | 0.0.0.0 |            |     |
| Destination     Record Control     System     Information                     |                                              | Default | Refresh Sa | ave |

| Parameter           | Function                                                                                              |
|---------------------|----------------------------------------------------------------------------------------------------|
| Server<br>Address   | Set the IP address of the server.                                                                     |
| Remote<br>Directory | Assign a storage directory, videos and pictures will be stored in the corresponding server directory. |

# 5.4.3 Record control

| ▶ Camera         | Record Control   |                     |              |
|------------------|------------------|---------------------|--------------|
| Network          |                  |                     | 2            |
| ▶ Event          | Pack Duration    | 10                  | Min. (1~120) |
| ▼ Storage        | Pre-event Record | 5                   | Sec. (0~5)   |
| > Schedule       | Disk Full        | Overwrite 🗸         | ]            |
| > Destination    | Record Mode      | ● Auto ○ Manual ○ O | ff           |
| > Record Control | Record Stream    | Main Stream 🗸       | ]            |
| System           |                  |                     | 5+++) 0+++   |
| Information      |                  |                     | save         |
|                  |                  |                     |              |
| 2                |                  |                     |              |

| Parameter        | Function                                                                                                    |
|------------------|----------------------------------------------------------------------------------------------------|
| Pack<br>Duration | Here you can select file size within 1min~120min. Default setup is 8 minutes.                                                                                                    |
| Pre-record       | Please input pre-record value here.<br>For example, system can record the four seconds video in the<br>buffer. The record begins from the fifth second.                                                                                                    |
|                  | Note:<br>Configure pre-record time, when alarm or motion detection<br>occurs, if there is no record, system will record the preceding n<br>seconds record.                                                                                                    |
| Disk Full        | <ul> <li>There are two options: stop recording or overwrite the previous files when HDD is full.</li> <li>Stop: Current working HDD is overwriting or current HDD is full, it will stop record.</li> <li>Overwrite: Current working HDD is full; it will overwrite the previous file.</li> </ul> |
| Record<br>mode   | There are three modes: Auto/manual/close.                                                                                                    |
| Record<br>stream | There are two options: main stream and sub stream.                                                                                                    |

# 5.5 System

# 5.5.1 General

| ▶ Camera        | General        | Date&Time            |
|-----------------|----------------|----------------------|
| Network         |                |                      |
| ▶ Event         | Name           | 4F023BCYAG0C8D8      |
| ► Storage       | Language       | English V            |
| 🔻 System        | Video Standard | NTSC V               |
| > General       |                | Default Refresh Save |
| > Account       |                |                      |
| > Security      |                |                      |
| > Default       |                |                      |
| > Import/Export |                |                      |
| > Auto Maintain |                |                      |
| > Upgrade       |                |                      |
| ▶ Information   |                |                      |

| Parameter         | Function                                                                                                    |
|-------------------|----------------------------------------------------------------------------------------------------|
| Device<br>Name    | It is to set device name.<br>Note: Different devices have different names.                                                                                                    |
| Video<br>Standard | This is to display video standard such as PAL.                                                                                                    |
| Language          | You can select the language from the dropdown list.                                                                                                    |
| TV Out            | <ul> <li>You can open or close the function; it can only be supported by the devices with TV Out.</li> <li>Intelligent function will be disabled when TV Out is opened.</li> <li>It will auto close TV Out when intelligent function is enabled.</li> <li>Some devices support SDI and HDCVI.</li> </ul> |

| ▶ Camera        | General      | Date& Time                      |
|-----------------|--------------|---------------------------------|
| Network         |              |                                 |
| ▶ Event         | Date Format  | DD-MM-YYYY V                    |
| ▶ Storage       | Time Format  | 24-Hour 🗸                       |
| ▼ System        | Time Zone    | GMT+08:00 V                     |
| > General       | Current Time | 09-10-2018 10 : 09 : 50 Sync PC |
| > Account       | DST          |                                 |
| > Security      | DST Type     | Date      Week                  |
| > Default       | Start Time   | Jan 🗸 1 🗸 00 : 00 : 00          |
| > Import/Export | End Time     | Jan V 2 V 00 : 00 : 00          |
| > Auto Maintain | □ NTP        |                                 |
| > Upgrade       | Server       | clock isc org                   |
| Information     | Dert         | 100                             |
|                 | FUIL         | 125                             |
|                 | Interval     | 10 Min. (0~30)                  |
|                 |              | Default Refresh Save            |
|                 |              |                                 |
|                 |              |                                 |

| Parameter      | Function                                                |
|----------------|---------------------------------------------------------|
| Date format    | Here you can select date format from the dropdown list. |
| Time<br>Format | There are two options: 24-H and 12-H.                   |
| Time zone      | The time zone of the device.                            |

| Current<br>Time      | It is to set system time. It becomes valid after you set.                                                                      |
|----------------------|----------------------------------------------------------------------------------------------------|
| Sync PC              | You can click this button to save the system time as your PC current time.                                                     |
| DST Enable           | Here you can set both begin and end time of daylight saving time. You can set according to the date format or the week format. |
| Synchronize with NTP | You can check the box to enable NTP function.                                                                                  |
| NTP server           | You can set the time server address.                                                                                           |
| Port                 | It is to set the time server port.                                                                                             |
| Update<br>period     | It is to set the sync periods between the device and the time server.                                                          |

# 5.5.2 Account

- For user name and user group, the max length is 31 characters, which can be made up of digit, letter, underline, hyphen, dot and @.
- Password can be 0~32 characters in number and letter only. User can modify other user's password.
- User and group can be manually added to 18 and 8 respectively.
- User management adopts group/user modes. The user name and the group name shall be unique. One user shall be included in only one group.
- Currently logged in user cannot change his/her own right.

#### 5.5.2.1 Username

In this interface you can enable anonymity login, add/remove user and modify user name.

| ► Camera        | Account        | Onvif User  |          |            |             |             |           |         |         |            |              |   |
|-----------------|----------------|-------------|----------|------------|-------------|-------------|-----------|---------|---------|------------|--------------|---|
| Network         |                |             |          |            |             |             |           |         |         |            |              |   |
| ⊳ Event         | Anonymous Logi | n           |          |            |             |             |           |         |         |            |              |   |
| Storage         | Username       | Group Name  |          |            |             |             |           |         |         |            |              |   |
| 🔻 System        | No.            |             | Username | Group Narr | 18          |             | Men       | no      |         | Modify     | Delete       | 4 |
| > General       |                |             | aumin    | admin      |             |             | admin s a | account |         |            | •            | 1 |
| > Account       |                |             |          |            |             |             |           |         |         |            |              | 1 |
| > Security      |                |             |          |            |             |             |           |         |         |            |              | 1 |
| > Default       |                |             |          |            |             |             |           |         |         |            |              | 1 |
| > Import/Export |                |             |          |            |             |             |           |         |         |            |              | 1 |
| > Auto Maintain |                |             |          |            |             |             |           |         |         |            |              | 1 |
| > Upgrade       |                |             |          |            |             |             |           |         |         |            |              | 4 |
| ► Information   | Authority      |             |          |            |             |             |           |         |         |            |              |   |
|                 | User           | Live        | Playback | System     | System Info | File Backup | Storage   | Event   | Network | Peripheral | AV Parameter |   |
|                 | Security       | mainenarice |          |            |             |             |           |         |         |            |              |   |
|                 |                |             |          |            |             |             |           |         |         |            |              |   |
|                 |                |             |          |            |             |             |           |         |         |            |              | 1 |
|                 | Add User       |             |          |            |             |             |           |         |         |            |              |   |
|                 |                |             |          |            |             |             |           |         |         |            |              |   |

Enable anonymity login: Enable anonymity login, and input IP. No username or password is required, you can log in by anonymity (with limited rights). You can click logout to end your session. Add user: It is to add a name to group and set the user rights.

Hidden user "default" is for system interior use only and cannot be deleted. When there is no login user, hidden user "default" automatically login. You can set some rights such as monitor for this user so that you can view some channel view without login.

Here you can input the user name and password and then select one group for current user. Please note the user rights shall not exceed the group right setup.

For convenient setup, please make sure the general user has the lower rights setup than the admin.

| Add User         | X                    |
|------------------|----------------------|
| Username         | test                 |
| Password         | •••••                |
|                  | Strong               |
| Confirm Password | Password pet Metched |
| Group Name       |                      |
| Memo             |                      |
| Authority        | All                  |
|                  | ☑ User               |
|                  | ☑ Live               |
|                  | ✓ Playback           |
|                  | System               |
|                  | Save Cancel          |

#### Modify user

It is to modify the user property, belonging group, password and rights.

#### Modify password

It is to modify the user password. You need to input the old password and then input the new password twice to confirm the new setup. Please click the OK button to save.

Please note, the password ranges from 0-digit to 32-digit. It shall include the number and letter only. For the user who has the account rights, he can modify the password of other users.
| Modify User     |          | × |
|-----------------|----------|---|
| Username        | test 🗸   |   |
| Modify Password |          |   |
| Group Name      | admin 🗸  |   |
| Memo            |          |   |
| Authority       | ☑ All    |   |
|                 | Vser     | ~ |
|                 | ✓ Live   |   |
|                 | Playback |   |
|                 | ✓ System | • |

#### 5.5.2.2 Group

The group management interface can add/remove group, modify group password and etc.

| ▶ Camera        | Account      | Onvif User |                     |        |        |
|-----------------|--------------|------------|---------------------|--------|--------|
| Network         | -            |            |                     |        |        |
| ► Event         | Anonymous Lo | ogin       |                     |        |        |
| Storage         | Username     | Group Name |                     |        |        |
| ⊤ System        | No.          | Group Name | Memo                | Modify | Delete |
| > General       | 1            | admin      | administrator group |        | •      |
| > Account       | 2            | user       | user group          |        | •      |
| > Security      |              |            |                     |        |        |
| > Default       |              |            |                     |        |        |
| > Import/Export |              |            |                     |        |        |
| > Auto Maintain |              |            |                     |        |        |
| > Upgrade       |              |            |                     |        |        |
| Information     | Authority    |            |                     |        |        |
|                 | Live         | Playback   |                     |        |        |
|                 |              |            |                     |        |        |
|                 |              |            |                     |        |        |
|                 |              |            |                     |        |        |

Add group: It is to add group and set its corresponding rights.

Please input the group name and then check the box to select the corresponding rights. It includes: preview, playback, record control, PTZ control and etc.

| Add Group  |             | X |
|------------|-------------|---|
| Group Name | Must        |   |
| Memo       |             |   |
| Authority  | All         |   |
|            | Live        |   |
|            | Playback    |   |
|            | System      |   |
|            | System Info | × |
|            |             |   |
|            | Save Cancel |   |

#### Modify group

Here you can modify group information such as remarks and rights.

| Modify Group |             | × |
|--------------|-------------|---|
| Group Name   | user 🗸      |   |
| Memo         | user group  |   |
| Authority    | All         |   |
|              | ✓ Live      | ~ |
|              | Playback    |   |
|              | System      |   |
|              | System Info | ~ |
|              |             |   |
|              | Save Cancel |   |

#### 5.5.2.3 **ONVIF**

ONVIF (Open Network Video Interface Forum), this standard describes network video mode, interface, data type and data interaction mode. ONVIF Standard's aim is to achieve a network video frame agreement and makes the network video products (including video front-end, video equipment, etc.) from different manufacturers completely compatible. ONVIF function is on by default.

| ▶ Camera        | Account  | Onvif User |          |            |         |        |
|-----------------|----------|------------|----------|------------|---------|--------|
| Network         |          |            |          |            |         |        |
| ▶ Event         |          | No.        | Username | Group Name | Modify  | Delete |
| ▶ Storage       |          | 1          | admin    | admin      | 1. A 1. | 0      |
| 🔻 System        |          |            |          |            |         |        |
| > General       |          |            |          |            |         |        |
| > Account       |          |            |          |            |         |        |
| > Security      |          |            |          |            |         |        |
| > Default       |          |            |          |            |         |        |
| > Import/Export |          |            |          |            |         |        |
| > Auto Maintain | Add User |            |          |            |         |        |
| > Upgrade       |          |            |          |            |         |        |
| Information     |          |            |          |            |         |        |

## 5.5.3 IP filter

| Camera          | IP Filter    | System Service | HTTPS |                       |            |            |
|-----------------|--------------|----------------|-------|-----------------------|------------|------------|
| Network         |              | ojolom controc |       |                       |            |            |
| Event           | Trusted Site | s              |       |                       |            |            |
| Storage         | Trusted S    | ites           |       |                       |            |            |
| ⊤ System        |              |                | _     | P address MAC address | <br>Modify | Delete     |
| > General       |              |                |       |                       |            |            |
| > Account       |              |                |       |                       |            |            |
| > Security      |              |                |       |                       |            |            |
| > Default       |              |                |       |                       |            |            |
| > Import/Export |              |                |       |                       |            |            |
| > Auto Maintain |              |                |       |                       |            |            |
| > Upgrade       |              |                |       |                       |            |            |
| Information     | Add IP/MAC   |                |       |                       |            | Remove All |
|                 | Default      | Refresh        | Save  |                       |            |            |

You can enable IP filter function so that some specified IP/MAC user can access the network camera.

You can add IP address or IP segment.

If you do not check the box here, it means there is on access limit.

Here you can add IP address and MAC address. You must add these addresses before enabling the trusted sites.

Please note: You must set MAC address in the same network segment.

## 5.5.4 **HTTPs**

In the HTTPs setting interface, users can make PC log in normally via HTTPs by creating certificate or uploading signed certificate, which is to guarantee the security of communication data and provide safeguard for user information and device security with reliable and stable technical means.

Create certificate or upload the signed certificate.

- Please refer to the following steps if you select "Create Certificate".
- 1. Select "Setup > Network > HTTPs", and the system will display the interface of HTTPs.

| ▶ Camera        | IP Filter System           | Service HTT | PS   |        |           |          |
|-----------------|----------------------------|-------------|------|--------|-----------|----------|
| Network         |                            |             |      |        |           |          |
| ▶ Event         | Enable HTTPS               |             |      |        |           |          |
| Storage         | Create Certificate         |             |      |        |           |          |
| ▼ System        | Create                     |             |      |        |           |          |
| > General       | Request Created            |             |      |        |           |          |
| > Account       | Request Created            |             |      | Delete | e Install | Download |
| > Security      | Install Signed Certificate |             |      |        |           |          |
| > Default       |                            |             |      |        |           |          |
| > Import/Export | Certificate Path           |             |      | Browse | <u></u>   |          |
| > Auto Maintain | Certificate Key Path       |             |      | Browse | e Upload  |          |
| > Upgrade       | Certificate Installed      |             |      |        |           |          |
| ► Information   | Certificate Installed      |             |      | Delet  | e         |          |
|                 | Attribute                  | Refresh     | Save |        |           |          |

2. Click "Create" and it will pop out the dialog box of "HTTPs".

| Country           | CN           | *e.g. CN          |
|-------------------|--------------|-------------------|
| P or Domain name  | 10.15.15.211 | *                 |
| /alidity Period   | 365          | Day*Range :1-5000 |
| Province          | none         |                   |
| Location          | none         |                   |
| Organization      | none         |                   |
| Organization Unit | none         |                   |
| Email             |              |                   |

3. Fill in corresponding "Country", "Province" and some other information, click "Create" after filling in. It will show the prompt of "Create Successfully", which means the server certificate has been successfully created.

#### SYSTEM SETTING ON MY VERSION Note:

Make sure the "IP or domain name" is the same as that of the device.

4. Click "Install" and it will install the certificate on the device end.

5. Click "Download". It will pop out the dialog box of "Save as", save the file into the computer.

| 🏉 Save As                                                                                  |                         |                       | ×               |
|--------------------------------------------------------------------------------------------|-------------------------|-----------------------|-----------------|
| 🚱 🗢 🧊 + Libraries +                                                                        | •                       | ← Search Librarie     | rs 🔎            |
| Organize 🔻                                                                                 |                         |                       |                 |
| E Desktop<br>Downloads<br>Recent Places                                                    | Deen a library to see y | our files and arrange | them by folder, |
| ▲ ] Libraries                                                                              | Library                 |                       |                 |
| Documents      Music      Dictures                                                         | Music                   |                       |                 |
| Videos                                                                                     | Pictures<br>Library     |                       |                 |
| <ul> <li>▲ I Computer</li> <li>▷ ▲ Local Disk (C:)</li> <li>▷ □ DISK1_VOL2 (D:)</li> </ul> | Videos<br>Library       |                       |                 |
| DISK1_VOL3 (E:)                                                                            | -                       |                       |                 |
| File name: RootCert.cer                                                                    |                         |                       | -               |
| Save as type: (*.cer)                                                                      |                         |                       | •               |
| Hide Folders                                                                               |                         | Save                  | Cancel          |

6. Double click the downloaded icon of "RootCert.cer". The system will display the information interface of "Certificate".

| Certificate                                                                                                    |  |  |  |  |  |
|----------------------------------------------------------------------------------------------------|--|--|--|--|--|
| General Details Certification Path                                                                                                    |  |  |  |  |  |
| Certificate Information                                                                                                    |  |  |  |  |  |
| This CA Root certificate is not trusted. To enable trust,<br>install this certificate in the Trusted Root Certification<br>Authorities store. |  |  |  |  |  |
| Issued to: test                                                                                                    |  |  |  |  |  |
| Issued by: test                                                                                                    |  |  |  |  |  |
| Valid from 2016/ 7/ 8 to 2020/ 7/ 7                                                                                                    |  |  |  |  |  |
| Install Certificate Issuer Statement                                                                                                    |  |  |  |  |  |
| ОК                                                                                                    |  |  |  |  |  |

7. Click "Install Certificate" and it will pop out the interface of "Certificate Import Wizard.

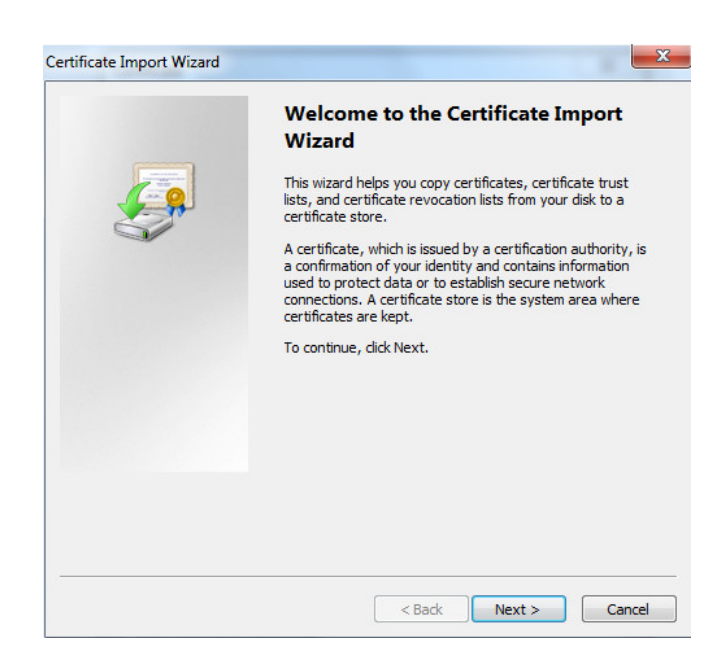

8. Click "Next". Select "Trusted Root Certification Authorities".

| Contificate store                                                                                                    | ubara cartificatas ar   | a kaat            |              |
|----------------------------------------------------------------------------------------------------|-------------------------|-------------------|--------------|
| Certificate stores are system areas v                                                                                                    | where certificates ar   | е керт.           |              |
| Windows can automatically select a c<br>the certificate.                                                                                                    | certificate store, or y | you can specify a | location for |
| Automatically select the certific                                                                                                    | icate store based on    | the type of cert  | ificate      |
| Place all certificates in the following place and certificates in the following place and certificates in the following pla | owing store             |                   |              |
| Certificate store:                                                                                                    |                         |                   |              |
| Trusted Root Certification Au                                                                                                    | uthorities              |                   | Browse       |
| earn more about <u>certificate stores</u>                                                                                                    |                         |                   |              |
|                                                                                                    |                         |                   |              |
|                                                                                                    |                         |                   |              |

9. Click "Next". The system will display the interface of "Completing the Certificate Import Wizard".

| Certificate Import Wizard |                                                                            | ×                                               |
|---------------------------|----------------------------------------------------------------------------|-------------------------------------------------|
|                           | Completing the Certifi<br>Wizard<br>The certificate will be imported after | cate Import                                     |
| Y                         | Certificate Store Selected by User<br>Content                              | tings:<br>Trusted Root Certifica<br>Certificate |
|                           | <                                                                          | Þ                                               |
|                           |                                                                            |                                                 |
|                           | < Back F                                                                   | inish Cancel                                    |

10. Click "Finish", and it will pop out the dialog box of "Security Warning.

| Security W | /arning                                                                                                    |
|------------|----------------------------------------------------------------------------------------------------|
|            | You are about to install a certificate from a certification authority (CA) claiming to represent:                                                                                                    |
|            | test                                                                                                    |
|            | Windows cannot validate that the certificate is actually from "test". You<br>should confirm its origin by contacting "test". The following number<br>will assist you in this process:                                                                    |
|            | Thumbprint (sha1): 6D811FD2 E82313A8 663514ED 2CA36E6B 7D425FA6                                                                                                    |
|            | Warning:<br>If you install this root certificate, Windows will automatically trust any<br>certificate issued by this CA. Installing a certificate with an unconfirmed<br>thumbprint is a security risk. If you click "Yes" you acknowledge this<br>risk. |
|            | Do you want to install this certificate?                                                                                                    |
|            |                                                                                                    |
|            | Yes No                                                                                                    |

11. Click "Yes". It will pop out the dialog box of "Import Successful", click "Ok" to complete downloading certificate.

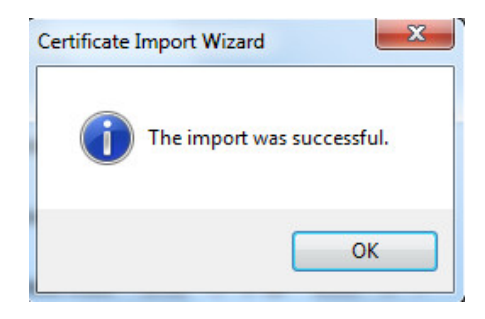

• Please refer to the following steps if you select "Install Signed Certificate".

Setup > Network > HTTPs

| ▶ Camera        | IP Filter System Service   | HTTPS   |        |         |          |
|-----------------|----------------------------|---------|--------|---------|----------|
| Network         |                            |         |        |         |          |
| ▶ Event         | Enable HTTPS               |         |        |         |          |
| ▶ Storage       | Create Certificate         |         |        |         |          |
| ▼ System        | Create                     |         |        |         |          |
| > General       | Request Created            |         |        |         |          |
| > Account       | Request Created            |         | Delete | Install | Download |
| > Security      | Install Signed Certificate |         |        |         |          |
| > Default       | Cartificate Bath           |         | Drawaa |         |          |
| > Import/Export | Certificate Patri          |         | Browse |         |          |
| > Auto Maintain | Certificate Key Path       |         | Browse | Upload  |          |
| > Upgrade       | Certificate Installed      |         |        |         |          |
| Information     | Certificate Installed      |         | Delete |         |          |
|                 | Attribute                  |         |        |         |          |
|                 |                            |         |        |         |          |
|                 |                            |         |        |         |          |
|                 | Potros                     | sh Sava |        |         |          |
|                 | Itelies                    | Jave    |        |         |          |

- 1. Select signed certificate and certificate key path respectively via "Browse", click "Upload".
- 2. Install root certificate, please refer to step 6~11 for more details.
- 3. Check "Enable HTTPs", click "Save". The system will display the dialog box of "Need to reboot the device", and then the config is valid.

| Rebo | Reboot                                                                                                    |  |  |  |  |  |
|------|----------------------------------------------------------------------------------------------------|--|--|--|--|--|
|      | The configuration takes effect, the device is restarting now, please don't leave this page or close the browser |  |  |  |  |  |

## 4. HTTPs

Use HTTPs to log in.

Enter <u>https://xx.xx.xx.xx</u> in the browser, and it will pop out normal login interface; the browser will prompt certificate error if the certificate is not installed.

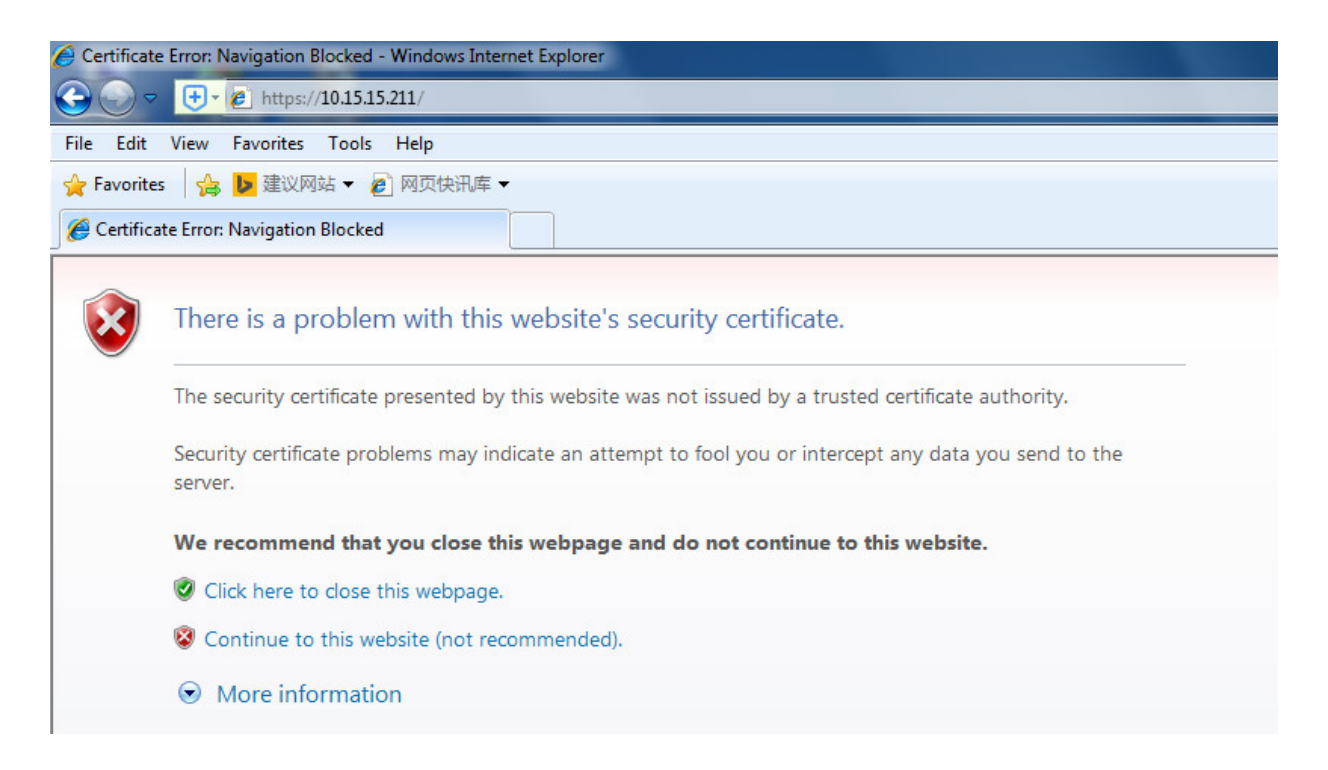

#### Note:

"xx.xx.xx.xx" is corresponding to your IP or domain name.

## 5.5.5 Default

Please note system cannot restore some information such as network IP address, account and so on.

| Camera          | Default                                                                                                    |    |
|-----------------|----------------------------------------------------------------------------------------------------|----|
| Network         |                                                                                                    |    |
| ▶ Event         | Default Other configurations will be recovered to default except network IP address, user management and so or | 1. |
| Storage         | Factory Default Completely recover device parameters to factory default.                                       |    |
| ▼ System        |                                                                                                    |    |
| > General       |                                                                                                    |    |
| > Account       |                                                                                                    |    |
| > Security      |                                                                                                    |    |
| > Default       |                                                                                                    |    |
| > Import/Export |                                                                                                    |    |
| > Auto Maintain |                                                                                                    |    |
| > Upgrade       |                                                                                                    |    |
| ► Information   |                                                                                                    |    |

## 5.5.6 Import/Export

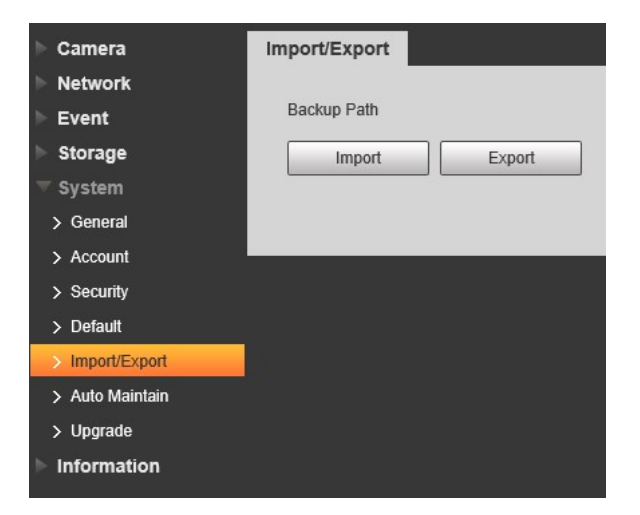

| Parameter | Function                                                         |
|-----------|------------------------------------------------------------------|
| Import    | It is to import the local setup files to the system.             |
| Export    | It is to export the corresponding system setup to your local PC. |

### 5.5.7 Auto Maintenance

Here you can select auto reboot and auto delete old files interval from the dropdown list. If you want to use the auto delete old files function, you need to set the file period.

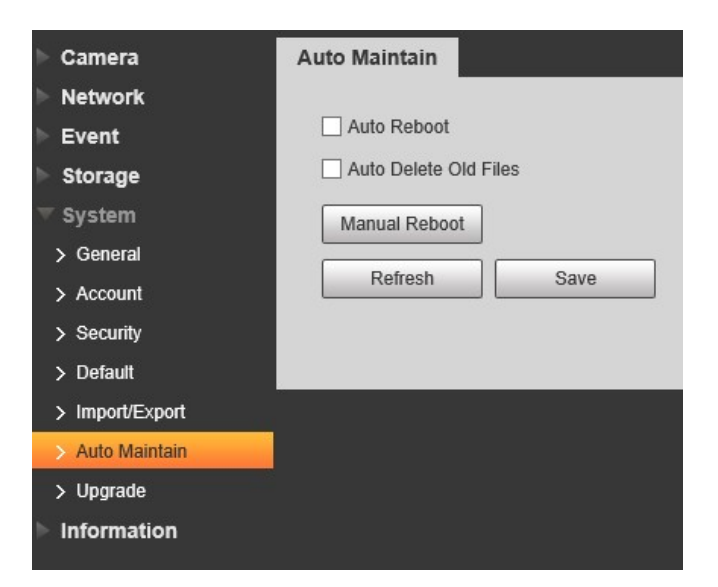

| Parameter                | Function                                  |
|--------------------------|-------------------------------------------|
| Auto Reboot              | Check it and set auto reboot time.        |
| Auto Delete<br>Old Files | Check it and set period within 1~31 days. |

#### 5.5.8 Upgrade

Please select the upgrade file (file extension is ".bin") and then click the update button to begin firmware update. <u>Important Improper upgrade program may result in device malfunction!</u>

| ▶ Camera        | Upgrade                                                              |
|-----------------|----------------------------------------------------------------------|
| Network         | File Herrode                                                         |
| ▶ Event         | rie opgrade                                                          |
| Storage         | Select Firmware File Browse Upgrade                                  |
| 🔻 System        |                                                                      |
| > General       |                                                                      |
| > Account       |                                                                      |
| > Security      |                                                                      |
| > Default       | Auto-check for updates Save                                          |
| > Import/Export | System Version 2 622 0000000 3 R Build Date: 2018-06-24 Manual Check |
| > Auto Maintain |                                                                      |
| > Upgrade       |                                                                      |
| Information     |                                                                      |

# 5.6 Information

### 5.6.1 Version

Here you can view system hardware features, software version, release date and etc. Please note the following information is for reference only.

| ▶ Camera      | Version             |                                           |
|---------------|---------------------|-------------------------------------------|
| Network       | _                   |                                           |
| ▶ Event       | System Version      | 2.622.0000000.3.R, Build Date: 2018-06-24 |
| Storage       | WEB Version         | 3.2.1.595612                              |
| ▶ System      | ONVIF Version       | 16.12(V2.4.3.574996)                      |
| ▼ Information | S/N                 | 4F023BCYAG0C8D8                           |
| > Version     |                     |                                           |
| > Log         | Copyright 2018, all | rights reserved.                          |
| > Online User |                     |                                           |
|               |                     |                                           |

## 5.6.2 Log

| ▶ Camera      | Log               | Remote Log |              |          |            |           |    |          |  |          |               |
|---------------|-------------------|------------|--------------|----------|------------|-----------|----|----------|--|----------|---------------|
| Network       |                   |            |              |          |            |           |    |          |  |          |               |
| ▶ Event       | Start Time        | 08-10-2018 | 10 : 05 : 36 | End Time | 09-10-2018 | 10 : 05 : | 36 |          |  |          |               |
| Storage       | Туре              | All        | ✓ Search     |          |            |           |    |          |  |          |               |
| System        | No.               |            |              | Log Time |            |           |    | Username |  | Log Type |               |
|               |                   |            |              |          |            |           |    |          |  |          |               |
| > Version     |                   |            |              |          |            |           |    |          |  |          |               |
| > Log         |                   |            |              |          |            |           |    |          |  |          |               |
| > Online User |                   |            |              |          |            |           |    |          |  |          |               |
|               |                   |            |              |          |            |           |    |          |  |          |               |
|               |                   |            |              |          |            |           |    |          |  |          |               |
|               |                   |            |              |          |            |           |    |          |  |          |               |
|               |                   |            |              |          |            |           |    |          |  |          |               |
|               |                   |            |              |          |            |           |    |          |  |          |               |
|               | Detailed Informat | lion       |              |          |            |           |    |          |  |          |               |
|               | Time:             |            |              |          |            |           |    |          |  |          |               |
|               | Username:         |            |              |          |            |           |    |          |  |          |               |
|               | Type:             |            |              |          |            |           |    |          |  |          |               |
|               | Content:          |            |              |          |            |           |    |          |  |          |               |
|               |                   |            |              |          |            |           |    |          |  |          |               |
|               |                   |            |              |          |            |           |    |          |  |          | ≪ 1/1 ► ⊨ 1 👘 |
|               | Backup            |            |              |          |            |           |    |          |  |          |               |
|               |                   |            |              |          |            |           |    |          |  |          |               |

| Parameter          | Function                                                                                                    |
|--------------------|----------------------------------------------------------------------------------------------------|
| Start time         | Set the start time of the requested log. (The earliest time is 2000/1/1)                                                                                                    |
| End time           | Set the end time of the requested log. (The latest time is 2037/12/31)                                                                                                    |
| Туре               | Log type.                                                                                                    |
| Search             | You can select log type from the drop down list and then click<br>search button to view the list.<br>You can click the stop button to terminate current search<br>operation. |
| Log<br>information | You can select one item to view the detailed information.                                                                                                    |
| Clear              | You can click this button to delete all displayed log files. Please note system does not support clear by type.                                                              |
| Backup             | You can click this button to backup log files to current PC.                                                                                                    |

| ▶ Camera      | Log           | Remote Log    |             |
|---------------|---------------|---------------|-------------|
| Network       |               |               |             |
| ▶ Event       | Enable        |               |             |
| Storage       | IP Address    | 192.168.0.108 |             |
| ▶ System      | Port          | 514           | (1~65534)   |
| ▼ Information | Device Number | 22            | (0~23)      |
| > Version     |               | Default       | afrach Cauc |
| > Log         |               | Delault       | Save        |
| > Online User |               |               |             |

## 5.6.3 Online User

Here you can view current online user, group name, IP address and login time.

| IP Camera     |             |          | Live             | PTZ | Playback  | Setup | Alarm             | Logout |
|---------------|-------------|----------|------------------|-----|-----------|-------|-------------------|--------|
| ⊳ Camera      | Online User |          |                  |     |           | ч.    |                   | ?      |
| Network       | No.         | Username | User Local Group | IP  | Address   |       | User Login Time   |        |
| ▶ Event       | 1           | admin    | admin            | 10  | .34.9.220 | 20    | 15-03-26 09:45:22 | *      |
| Storage       | 2           | admin    | admin            | 10  | .34.7.148 | 20    | 15-03-26 09:55:14 |        |
| ▶ System      |             |          |                  |     |           |       |                   |        |
| T Information |             |          |                  |     |           |       |                   |        |
| > Version     |             |          |                  |     |           |       |                   |        |
| > Log         |             |          |                  |     |           |       |                   |        |
| > Online User |             |          |                  |     |           |       |                   |        |
|               |             |          |                  |     |           |       |                   | -      |
|               | Refresh     |          |                  |     |           |       |                   |        |
|               |             |          |                  |     |           |       |                   |        |
|               |             |          |                  |     |           |       |                   |        |

# 6 Alarm

Please note some models do not support the alarm function.

With this option is available the device alarm type and alarm sound can be setup.

| Alarm Type        |                | No. | Time | Alarm Type | Alarm Channel |
|-------------------|----------------|-----|------|------------|---------------|
| Motion Detection  | Disk Full      |     |      |            |               |
| Disk Error        | Video Tamper   |     |      |            |               |
| Illegal Access    | Scene Changing |     |      |            |               |
| Voltage Detection |                |     |      |            |               |
| Operation         |                |     |      |            |               |
| Prompt            |                |     |      |            |               |
| Alarm Tone        |                |     |      |            |               |
| Play Alarm Tone   |                |     |      |            |               |
| Tone Path         | Browse         |     |      |            |               |
|                   |                |     |      |            |               |
|                   |                |     |      |            |               |
|                   |                |     |      |            |               |
|                   |                |     |      |            |               |

| Туре          | Parameter          | Function                                                                                                    |  |
|---------------|--------------------|----------------------------------------------------------------------------------------------------|--|
| Alarm         | Motion             | System alarms when motion detection alarm                                                                                                    |  |
| type          | detection          | occurs,                                                                                                    |  |
|               | Disk full          | System alarms when disk is full.                                                                                                    |  |
|               | Disk Error         | System records alarm info when disk error happens.                                                                                                    |  |
|               | Video<br>Tampering | System alarms when video is tampering.                                                                                                    |  |
|               | External alarm     | Alarm input device sends out alarm.                                                                                                    |  |
|               | Illegal Access     | System alarms when there is illegal access.                                                                                                    |  |
|               | Scene              | System will record alarm info when triggering                                                                                                    |  |
|               | Changing           | scene changing.                                                                                                    |  |
| Operation     | Prompt             | When alarm is triggered, there will be s inmain menu of alarm interface and system automatically records alarm info. The icon disappears when user click on alarm menu bar. Note:<br>If alarm interface is displayed, when alarm is triggered, there will be no image prompt, but alarm record will be in list on the right. |  |
| Alarm<br>Tone | Play Alarm<br>Tone | Click it and select the path of audio file to be<br>played in the tone path, when the subscribed<br>alarm event triggers, it will play the selected<br>audio file to prompt that there is alarm event<br>which has been triggered.                                                                                           |  |
|               | Tone Path          | You can customize the storage path of the alarm tone.                                                                                                    |  |

# 7 Log out

| IP Came                | era          |  |
|------------------------|--------------|--|
| Username:<br>Password: | admin        |  |
|                        | Login Cancel |  |

Click log out button, system goes back to log in interface.

Note

- This manual is for reference only. Slight difference may be found in user interface.
- All the designs and software here are subject to change without prior written notice.
- All trademarks and registered trademarks mentioned are the properties of their respective owners.
- If there is any uncertainty or controversy, please refer to the final explanation of us.
- Please visit our website for more information.